# Welcome 📢

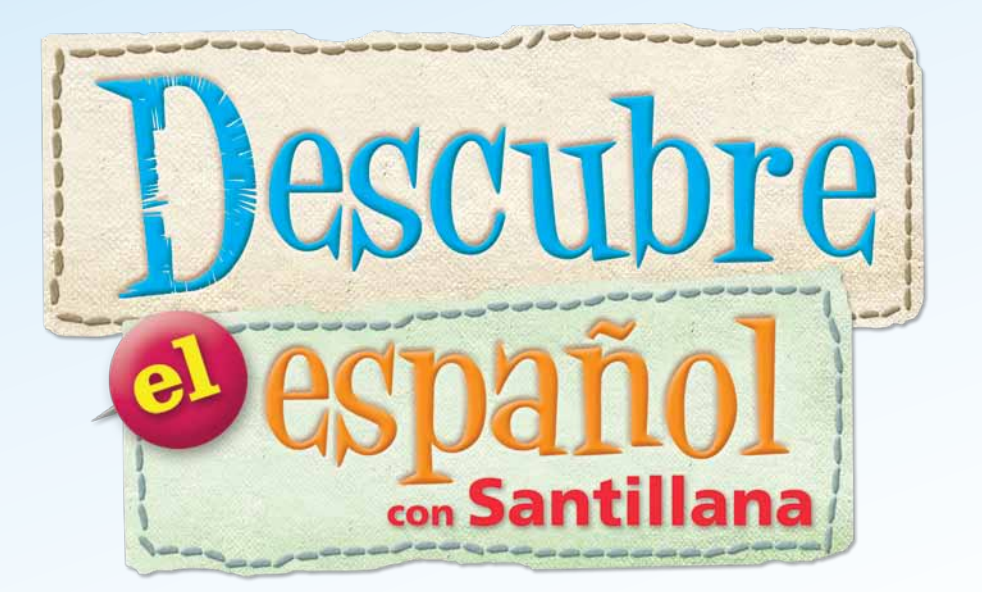

# Powered by S schoology<sup>®</sup>

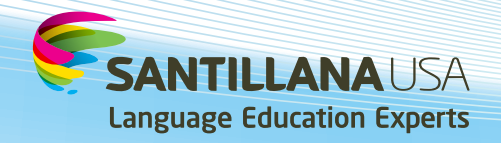

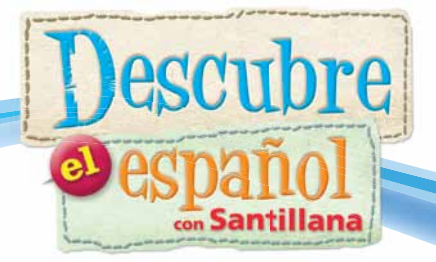

### **Table of Contents**

| Introduction                                               |   |
|------------------------------------------------------------|---|
| Get Started                                                |   |
| Communicate                                                | 6 |
| Post Updates                                               | 6 |
| Post Polls                                                 | 7 |
| Send Messages                                              |   |
| Assign a Specific Activity                                 |   |
| Add an Assignment                                          |   |
| Organize                                                   |   |
| Organize Your Materials                                    |   |
| Check Out the Descubre el español con Santillana Materials |   |
| Ancillary Resources                                        |   |
| Add Your Own Materials                                     |   |
| Manage                                                     |   |
| Use the Gradebook                                          |   |
| Customize the Gradebook                                    |   |
| Assign Weights to Categories                               |   |
| Customize Activities and Assignments                       |   |
| Use Bulk Editing                                           |   |
| Managing the Online Assessments Tool                       |   |

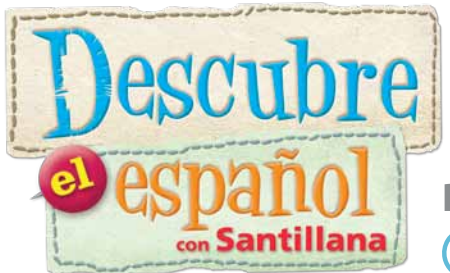

Powered by S schoology

Welcome to *Descubre el español con Santillana*'s eLearning Center, powered by the Schoology<sup>®</sup> Learning Management System. This manual is meant to help familiarize you with the instructional materials, as well as the platform and its most essential functions. For more information than that contained here about the *Descubre el español con Santillana* Spanish as a World Language program, please visit http://www.descubreelespanol.com/. For information about more advanced Schoology functions, please visit https://support.schoology.com.

This manual is intended to help you get started using the Schoology LMS once you can successfully log on to the system. Before you are able to log on, your school or district will need to have registered with Santillana, and you will need your username and password. If you don't yet have a username and password, please check with your school or district, or with Santillana USA at help@santillanausa.com, to confirm this information.

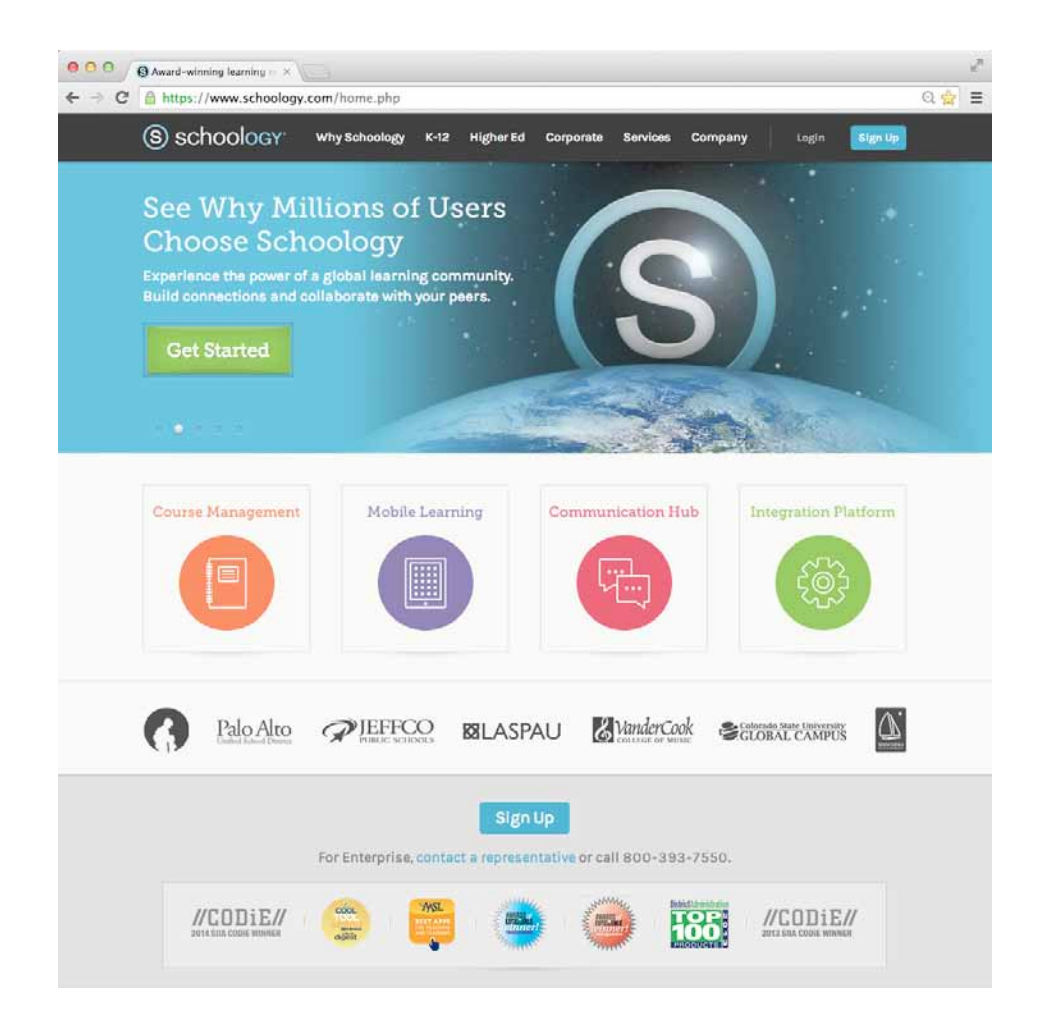

### **Get Started**

Go to <u>www.schoology.com</u>. Click on the Login button and log in.

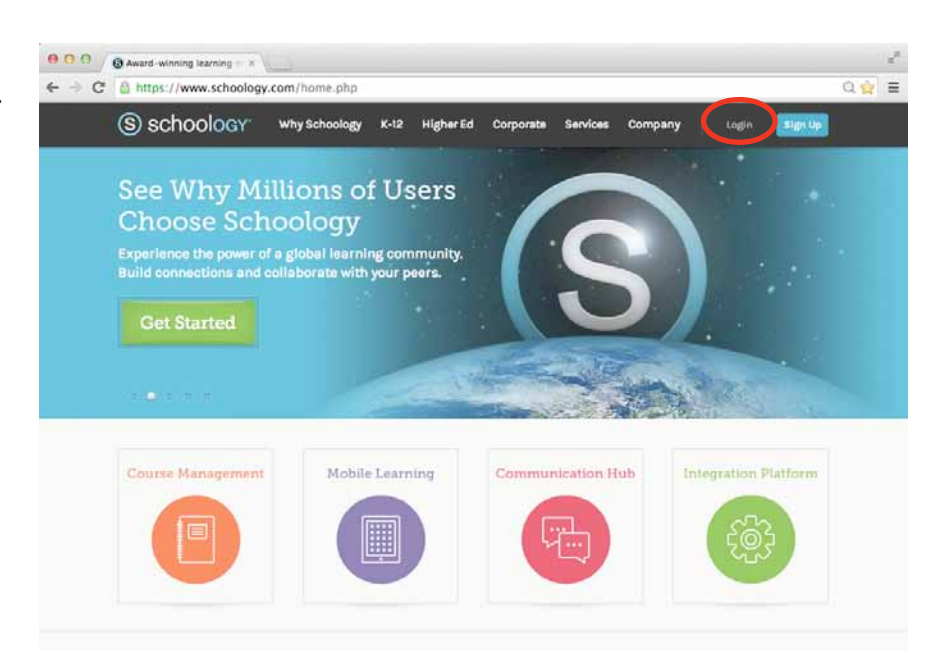

You are now on your **Home Page**. Notice tabs on the left side of the page, **Upcoming** events in the right column and the convenient navigation features at the top of the page.

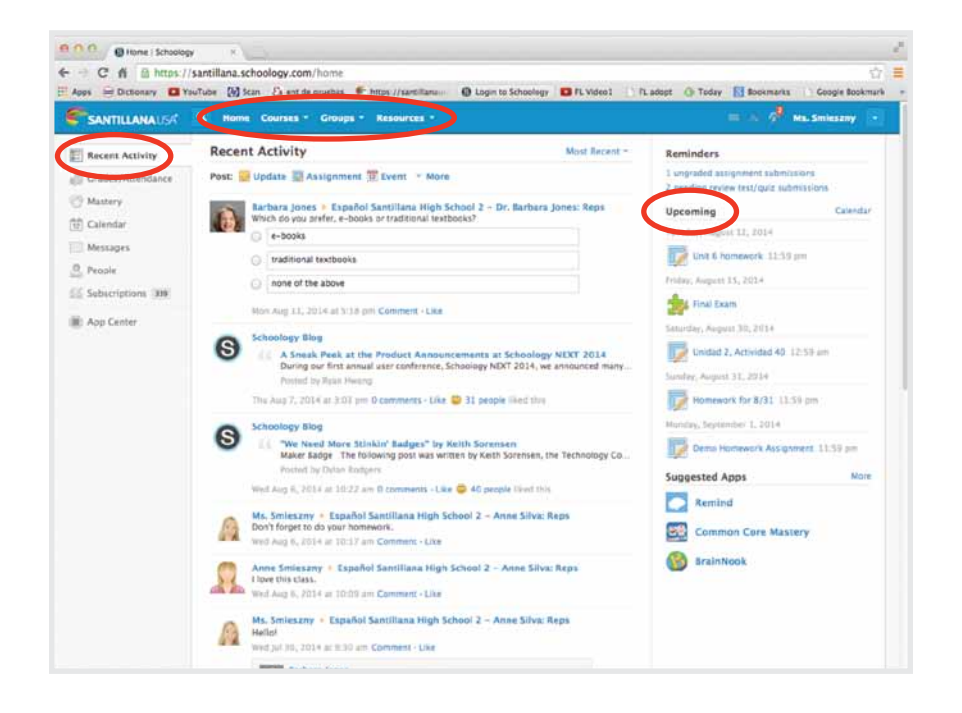

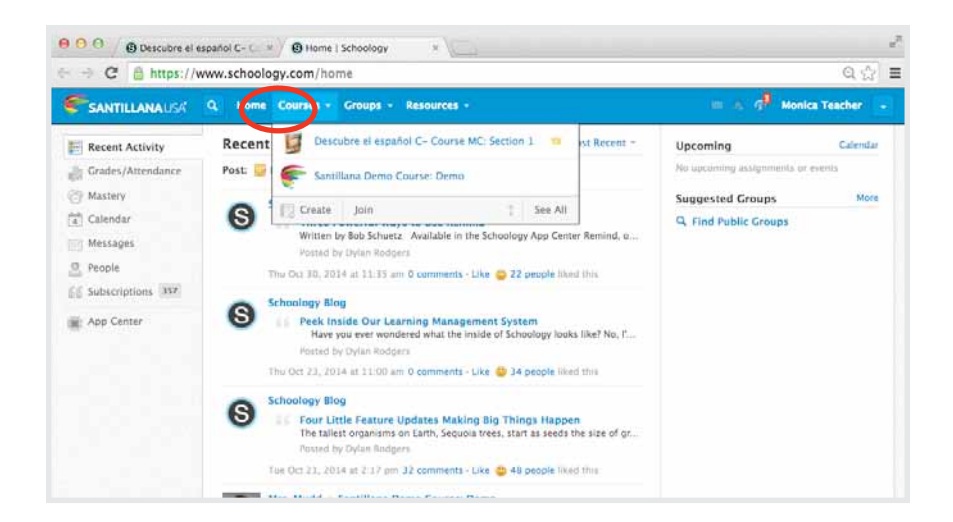

# Click on **Courses** to access a course.

| 000 O Descubre e      | l español C- C × O Home I Schoology ×         |     |                            |                  |
|-----------------------|-----------------------------------------------|-----|----------------------------|------------------|
| ← → C @ https:/       | /www.schoology.com/course/193987006/materials |     |                            | Q 🟠 🗄            |
| <b>SANTILLANA</b> USA | Q. Home Courses - Groups - Resources -        |     | = a d <sup>₽</sup> (       | Monica Teacher 🔒 |
|                       | Descubre el español C- Course MC: Section 1 🗐 |     |                            | I Notifications  |
| Dentri a              | Add Materials + Options +                     |     | Upcoming                   | Add Event        |
|                       | Páginas iniciales eBook                       | 0 - | No sproming assignments or | r events         |
|                       | > Eulidad 1: Nos conocernos                   | 0-  |                            |                  |
| * Course Options      |                                               |     |                            |                  |
| Materials             |                                               |     |                            |                  |
| Updates               | Nos conocemos III                             |     |                            |                  |
| Cradebook             | (a) salara a segundari 12                     |     |                            |                  |
| @ Mastery             | 🛁 🛈 useen 🦉 🎢                                 |     |                            |                  |
| - Badges              | and an angel                                  |     |                            |                  |
| Attendance            |                                               |     |                            |                  |
| O Members             | Mexico                                        |     |                            |                  |
| Analysics             |                                               |     |                            |                  |
| E Workload Planning   | Inidad 2: (Cóma viulmas?                      |     |                            |                  |

# You are now in your course, which opens to the **Materials** tab.

Notice that the three-column format is consistent with the **Home Page**.

### **Add Students**

You can add students (members) to your section by using the **Add Members** button.

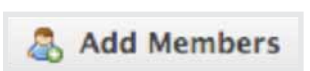

- 1. Select the **Members** tab from the left menu.
- 2. Click on the Add Members button.
- Select the member(s) you'd like to enroll into the course. You will see a count of the students selected in the upper right corner. You can also search or browse for each user without affecting previously selected members.
- 4. Click Add Members to finish.

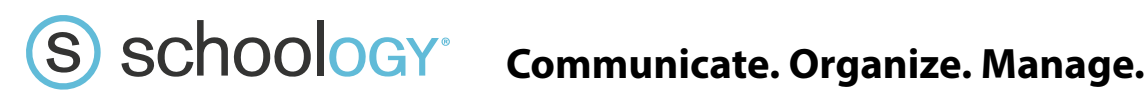

### Communicate

### **Post Updates**

Communication begins on your Home Page.

As soon as you log in, you'll see upcoming events and the latest posts. Look for the word Post.

Click on Update.

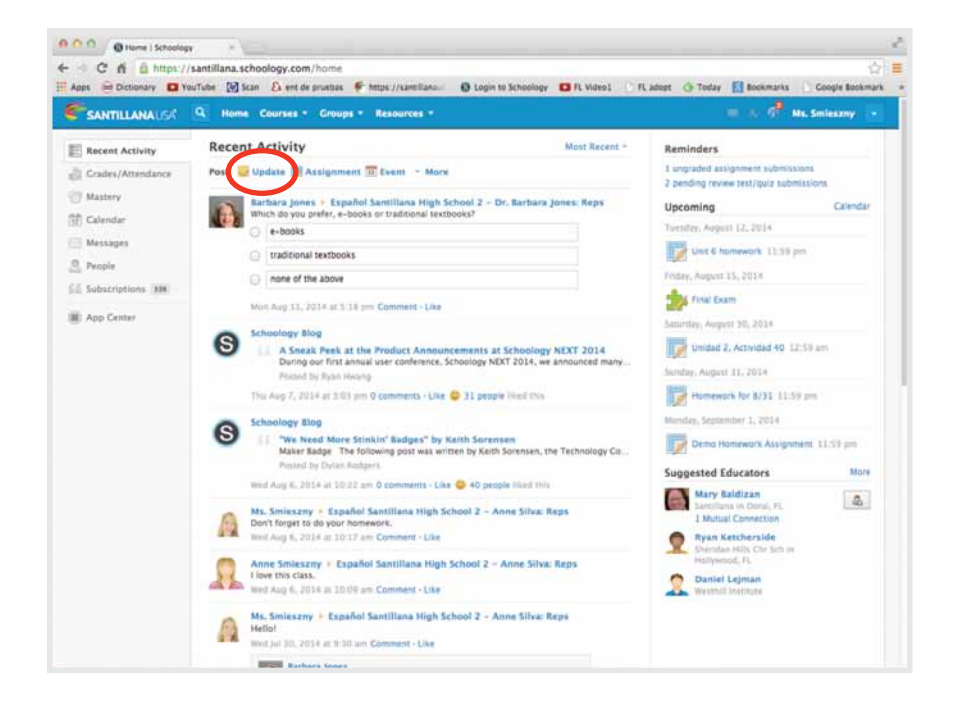

| Recent Activity   | Recent Activity            | Most Recen |
|-------------------|----------------------------|------------|
| Grades/Attendance | Post: 🔛 Update             |            |
| Mastery           | BIU ⊟ E I E ♥              |            |
| alendar           |                            |            |
| Messages          |                            |            |
| People            | Link Audio/Video Recording |            |
| Subscriptions 319 | Post to.                   | Q,         |
| App Center        | 毎   × [ 単 ] × [ 単 ]        | (f) = Po   |
|                   |                            |            |

### **Post Polls**

| Recent Activity   | Recent Activity                                        | Most Recent |
|-------------------|--------------------------------------------------------|-------------|
| Grades/Attendance | Post: 🔯 Update                                         | 3           |
| T Mastery         | B I <u>U</u> 1≣ 1≣ 2≣ 1≣ 1♥                            |             |
| 11 Calendar       | Which do you prefer, e-books or traditional textbooks? |             |
| Messages          |                                                        |             |
| O People          |                                                        |             |
| Subscriptions 339 | © e-books                                              |             |
| App Center        | traditional textbooks                                  |             |
|                   | none of the above                                      |             |
|                   | Add Online                                             |             |
| e , Ee (          | B Descubre nl español C – Dr. Barbara Jones: Reps      | Q,          |
|                   |                                                        | • Post      |
|                   |                                                        |             |

Let's look at how easy it is to post a **Poll**.

- 1. Click on the **Poll** icon and type your question.
- 2. Then choose which class(es) you'd like to post it to (type in a few characters, and your course will come up).

| Recent Activity   | Recent Activity                                                                                                    | Most Recent * |
|-------------------|----------------------------------------------------------------------------------------------------|---------------|
| Grades/Attendance | Post: 🔛 Update                                                                                                    | *             |
| @ Mastery         | BIUHEE                                                                                                    |               |
| tt Calendar       |                                                                                                    |               |
| Messages          |                                                                                                    |               |
| People            |                                                                                                    |               |
| Subscriptions 339 | Post to                                                                                                    | Q,            |
| App Center        |                                                                                                    | (®= Post      |
|                   | Barbara Jones Descubre el español C – Dr. Barbara Jones: Re<br>Which do you prefer, e-books or traditional textbooks? | ps            |
|                   | e-books                                                                                                    |               |
|                   | traditional textbooks                                                                                                 |               |
|                   | onone of the above                                                                                                    |               |
|                   | Refresh<br>Today at 4:18 pm Comment - Like                                                                            |               |

3. Then click **Post**!

### **Send Messages**

You can communicate directly with students from your **Home Page**.

Just open the **Messages** tab. Click on **+ New Message** and you're good to go.

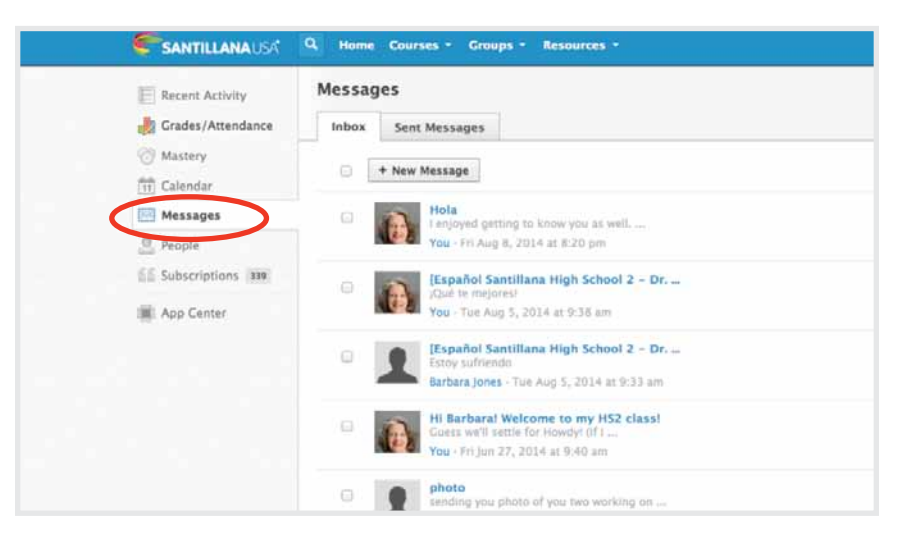

You can also send messages to students through the Gradebook.

| New Message | ×                           | New Message | • ×              |
|-------------|-----------------------------|-------------|------------------|
| To: *       | anne                        | To: •       | Ms. Smeszny II   |
| Subject: *  | Anne Smieszny<br>Santillana | Subject: "  | Sending Messages |
| Message:    | Ms. Smieszny<br>Samillana   | Message:    | Easy as pie!     |
|             | Anne Smieszny<br>Santillana |             |                  |
|             | 6/5/                        |             | 8 2 8 2          |
|             | Send Cancel                 |             | Send Cancel      |

### **Assign a Folder**

You can assign a group of activities by assigning a due date to a folder. A folder that has a due date will appear in the **Calendar**, although it will not appear in the **Upcoming** list; you will need to communicate that you have added or changed due dates via the **Updates** menu or **Messages**.

- 1. Navigate to the folder you would like to assign.
- 2. Click on the gear icon to the right of the folder name. Choose **Edit**.

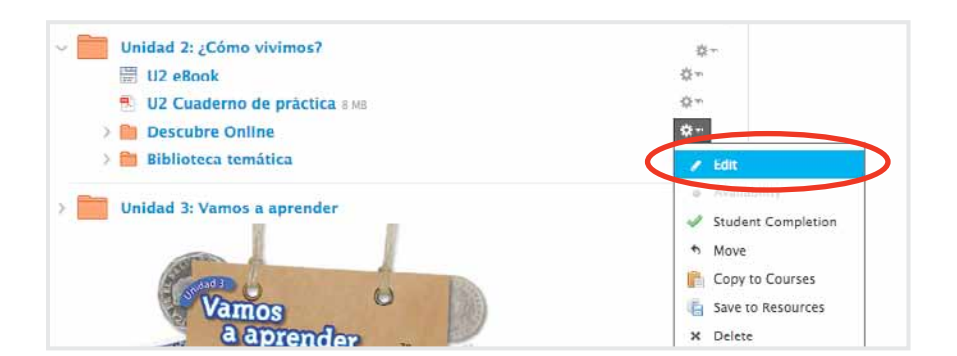

| Title: Folder Color:  | U2 Descubre Online  |                     |                     |                |                |                    |                |         | 6        | 3. In the Date field, choose the<br>that group of activities. You<br>date range by clicking <b>Add E</b> |                                                                                                    |                               |                                  |                            | ate you'd like<br>n also assign<br><b>d Date</b> .                                               |
|-----------------------|---------------------|---------------------|---------------------|----------------|----------------|--------------------|----------------|---------|----------|----------------------------------------------------------------------------------------------------|----------------------------------------------------------------------------------------------------|-------------------------------|----------------------------------|----------------------------|--------------------------------------------------------------------------------------------------|
| Description:          | B I<br>Emplez       | <u>∪</u><br>an los  | IΞ  i               | =<br>s         |                | * <del>6</del> , * | 2 -            | 20<br>2 |          | Y<br>t<br>li                                                                                             | 'our folder<br>eacher an<br>st of <b>Upcc</b>                                                                         | will ap<br>d stude<br>oming ( | pear in t<br>nts) but<br>events. | he <b>Cale</b><br>will not | e <b>ndar</b> (for bot<br>appear in th                                                           |
| Date:                 |                     |                     |                     |                |                |                    | Add En         | d Date  | Calendar | Today Se                                                                                                 | ptember 2014                                                                                                    |                               |                                  | Month                      | Week Day                                                                                         |
| Availability:         |                     | Septer              | ber                 | \$             | 2014           |                    | •              |         | Sun      | Mo                                                                                                    | n Tue                                                                                                    | Wed 3                         | ۴                                | Fri<br>S<br>ULDI Quiz      | Sat 6                                                                                            |
|                       | SU                  | MO                  | TU 2                | WE<br>3        | TH 4           | FR<br>5            | 5A<br>6        |         | κ.       |                                                                                                    |                                                                                                    |                               |                                  |                            |                                                                                                  |
|                       |                     | 1                   |                     |                |                |                    |                |         |          |                                                                                                    |                                                                                                    |                               |                                  |                            |                                                                                                  |
|                       | 7                   | 8                   | 9                   | 10             | 11             | 12                 | 13             |         | 7        | 8                                                                                                    | * 9                                                                                                    | 10                            | 11                               | 12                         | 13                                                                                               |
|                       | 7                   | 8<br>15             | 9<br>16             | 10<br>17       | 11<br>18       | 12<br>19           | 13<br>20       |         | 7        |                                                                                                    | * 9<br>Homework1153                                                                                                   | 10                            | 11                               | 12                         | 13<br>Read Desafio 2 pp.<br>23-23211 tit pe                                                      |
| spaña                 | 7<br>14<br>21       | 8<br>15<br>22       | 9<br>16<br>23       | 10<br>17<br>24 | 11<br>18<br>25 | 12<br>19<br>26     | 13<br>20<br>27 | 0.      |          | 8                                                                                                    | * 9<br>Homework1153                                                                                                   | 10                            | 11                               | 12                         | 13<br>Read Desafio 2 pp.<br>23-23211 36 pm                                                       |
| i <b>spaña</b><br>añz | 7<br>14<br>21<br>28 | 8<br>15<br>22<br>29 | 9<br>16<br>23<br>30 | 10<br>17<br>24 | 11<br>18<br>25 | 12<br>19<br>26     | 13<br>20<br>27 | 0.      | 7        | 8                                                                                                    | * 9<br>Homewark1153<br>am<br>16<br>Homewark for<br>Tuesday-<br>Fotonevela                                             | 10                            | 11                               | 12<br>19<br>Protest        | 13<br>Read Desafio 2 pp.<br>23-2321160 pm<br>20<br>Unit 1 Homework<br>Assignment:1:55<br>m       |
| i <b>spaña</b><br>aña | 7<br>14<br>21<br>28 | 8<br>15<br>22<br>29 | 9<br>16<br>23<br>30 | 10<br>17<br>24 | 11<br>18<br>25 | 12<br>19<br>26     | 13<br>20<br>27 | 0       | 7        | 15                                                                                                    | <ul> <li>9</li> <li>Homework1119</li> <li>16</li> <li>Momework for<br/>Tuesday:<br/>Fotonovela</li> <li>23</li> </ul> | 10<br>17<br>24                | 11                               | 12<br>19<br>Protest<br>26  | 13<br>Read Desaflo 2 pp.<br>27-2121110 pp.<br>20<br>Unit Homework<br>Assignment:150<br>pp.<br>27 |

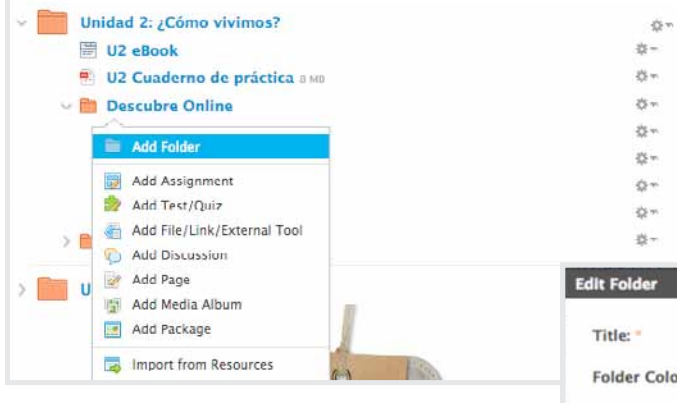

Alternatively, you can create a new folder, and assign a date or date range to it while you create it. You can then drag and drop activities into it.

| Title:             | U2 Descubre Online                                                                                  |  |
|--------------------|----------------------------------------------------------------------------------------------------|--|
| Folder Color:      |                                                                                                    |  |
| Description:       | B I <u>U</u> !Ξ <u>]</u> Ξ <u>A</u> * <sup>8</sup> ⊕ <sub>3</sub> * <u>N</u> * <sup>4</sup>         |  |
|                    | These activities are due on the 10th!                                                               |  |
|                    | These activities are due on the 10th!                                                               |  |
| Date:              | 10/06/14   12:00AM                                                                                  |  |
| Date:<br>End Date: | These activities are due on the 10th!         10/06/14       12:00AM         10/10/14       11:59PM |  |

### **Assign a Specific Activity**

There are several ways to create an assignment. You can post from the **Home Page** or through the **Materials** tab.

If you'd like to link to a **Descubre Online** activity, **Cuaderno de práctica** activity or **Evaluaciones** test, first identify the activity you'd like to assign to students.

- 1. Click on the folders or arrows to navigate to the appropriate activity.
- 2. Open the **Activity** by clicking on its name.

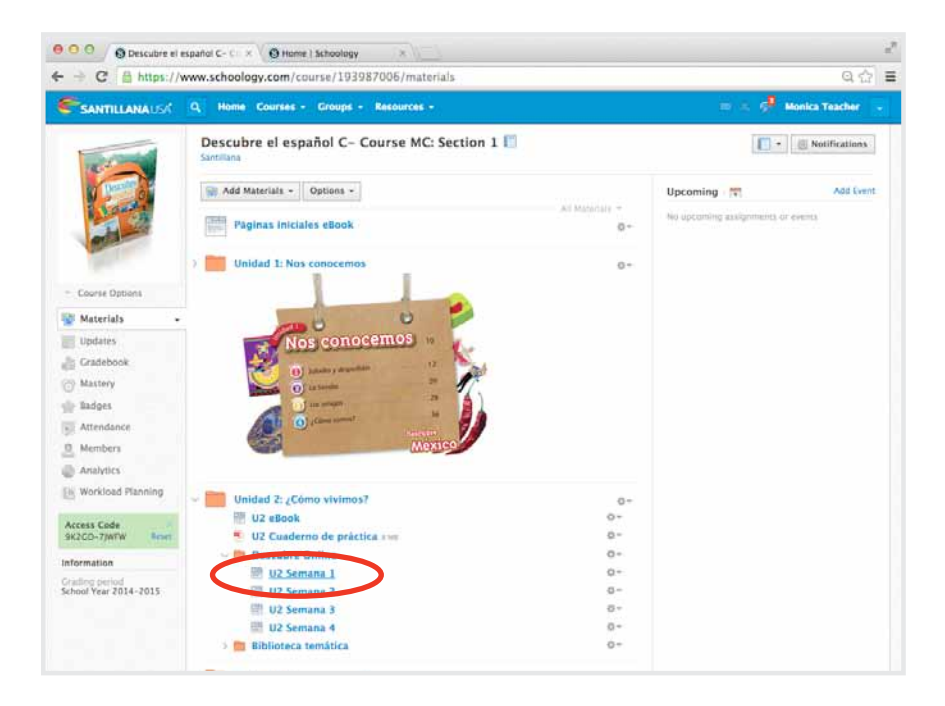

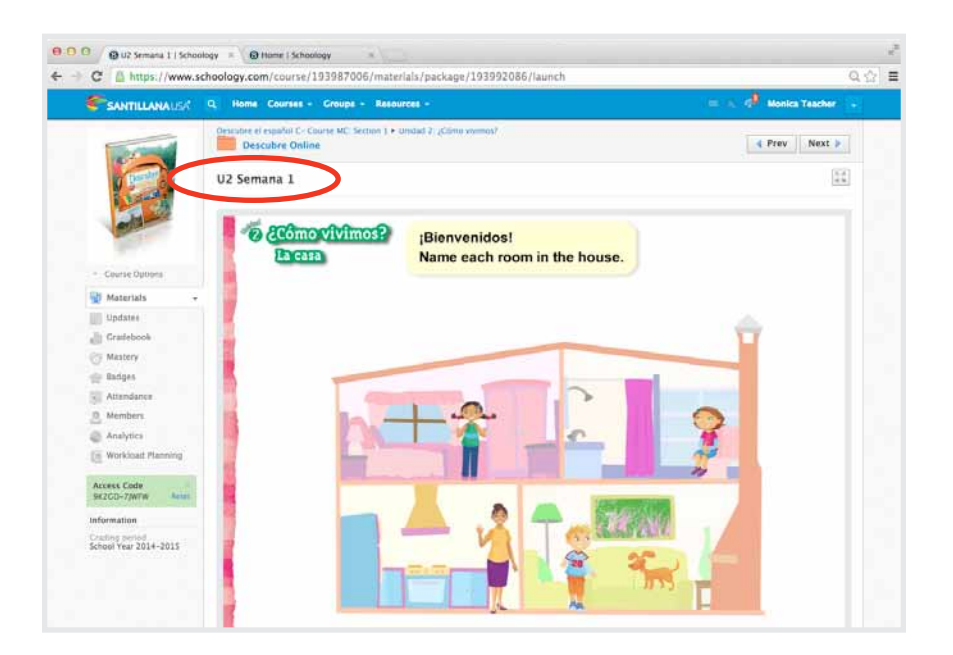

3. Copy the URL of the activity.

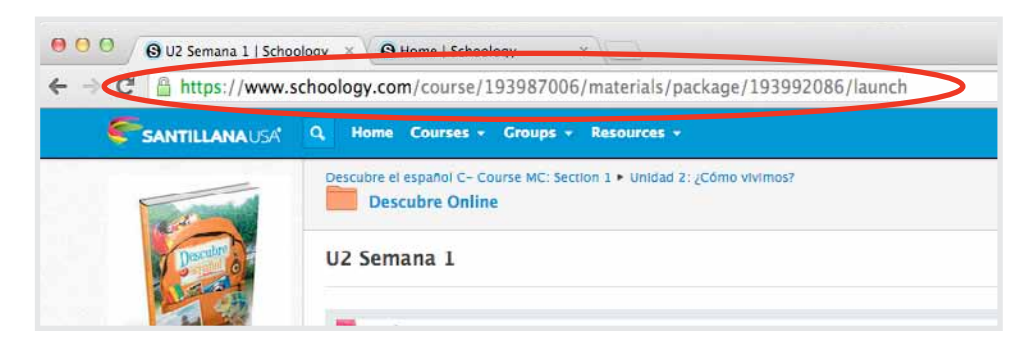

### Add an Assignment

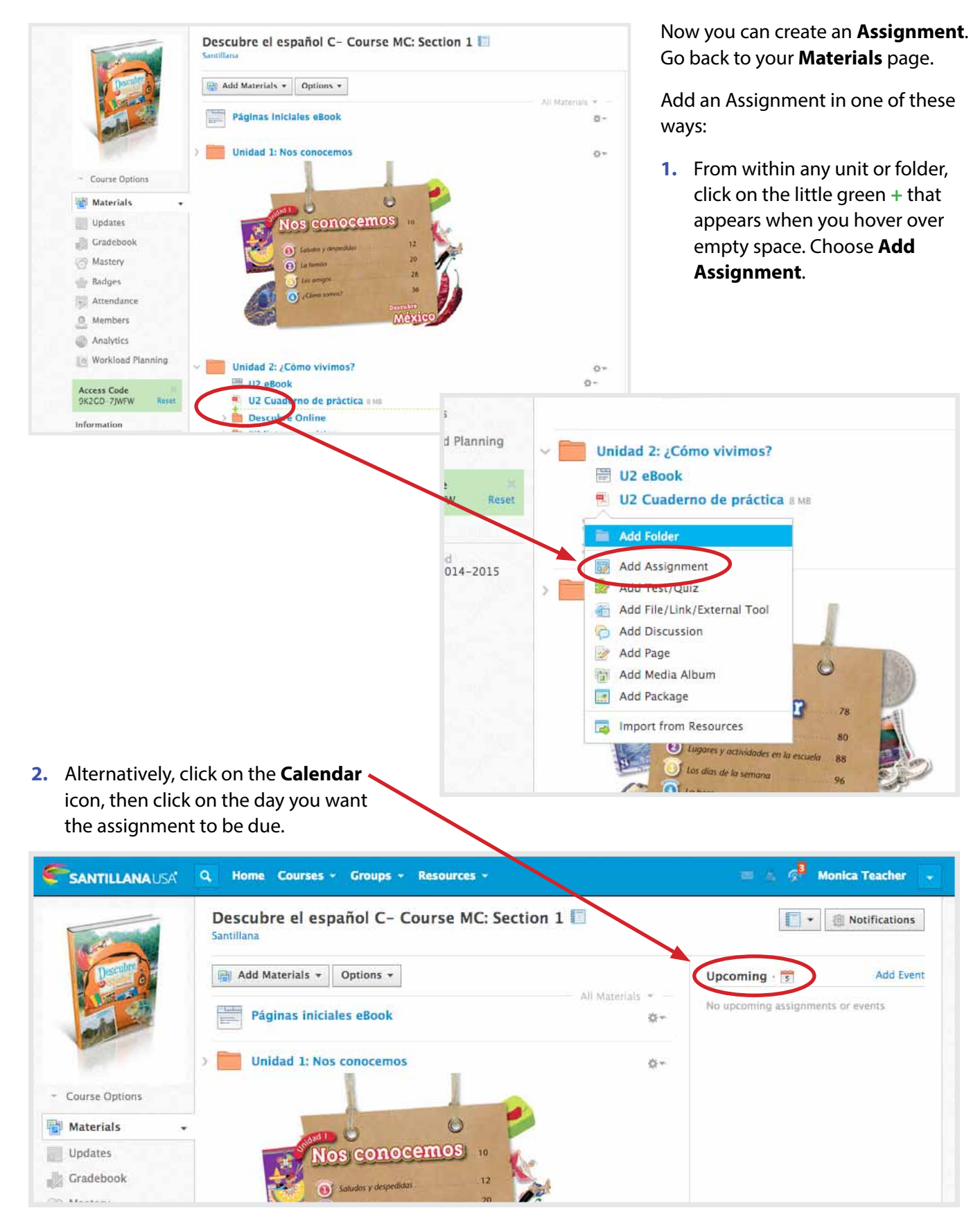

3. Choose Assignment at the top of the window (instead of **Event**). (Use this option if you want to assign the same assignment to multiple classes at once.)

| reate Assignme  | nt La de la de la |
|-----------------|----------------------------------------------------------------------------------------------------|
| Post: *         | 🗊 Event 👼 Assignment                                                                                                    |
| Name: *         |                                                                                                    |
| Description:    |                                                                                                    |
|                 |                                                                                                    |
|                 |                                                                                                    |
| Max pts:        | 100 Set as midterm/final                                                                                                    |
| Advanced:       | o 🗟 o 🙆 🕾 🔊                                                                                                    |
| I Descubre e    | español C- Course MC: Section 1 x                                                                                                    |
| Descubre el esp | pañol C- Course MC: Section 1                                                                                                    |
| Due date:       | 8/31/14 📄 11:59PM                                                                                                    |
| Category:       | (Ungraded)                                                                                                    |
| Scale:          | Numeric \$                                                                                                    |

In either case, give the
Assignment a name and choose the settings for the assignment. Choose the due date.

| Create Assignment | :       |                                     |                            |                         |                 |                  |              |                                                | × |
|-------------------|---------|-------------------------------------|----------------------------|-------------------------|-----------------|------------------|--------------|------------------------------------------------|---|
| Name: *           | Home    | work fo                             | or 8/3                     | 1                       |                 |                  |              |                                                |   |
| Description:      | В       | <u>U</u>                            | *=<br>*=                   | 1 <u>=</u> .            | <u>A</u> -      | A                | °-S          | , × 🔊 - 😵                                      | > |
|                   | No oh   | vides tra                           | aer tu i                   | diccion                 | ario a          | clase            | maña         | na.                                            |   |
|                   | <i></i> | U2 Des<br>8/31:<br>www.sc<br>399208 | cubre<br>hoolog<br>86/laui | Online<br>gy.com<br>nch | - Sem<br>/cours | ana 1-<br>;e/193 | Hom<br>98700 | ework Get Preview X<br>06/materials/package/19 |   |
| Due date:         | 8/31/   | 14                                  |                            | 11:5                    | 9PM             |                  | 15           | pts                                            |   |
| Category:         | •       | Augus                               | it                         | ŧ                       | 2014            | ŧ \$             |              | g options                                      |   |
| Scale/Rubric: *   | SU      | MO                                  | τu                         | WE                      | TH              | FR<br>1          | SA<br>2      |                                                |   |
| Advanced:         | 3       | 4                                   | 5                          | 6                       | 7               | 8                | 9            |                                                |   |
|                   | 10      | 11                                  | 12                         | 13                      | 14              | 15               | 16           |                                                |   |
|                   | 17      | 18                                  | 19                         | 20                      | 21              | 22               | 23           |                                                |   |
|                   | 24      | 25                                  | 26                         | 27                      | 28              | 29               | 30           |                                                |   |
|                   | 31      |                                     |                            |                         |                 |                  |              |                                                |   |

| Attach Link/Embe | d                                | × |
|------------------|----------------------------------|---|
| Link/Embed:      | U2 Descubre Online 2- Semana 1   |   |
| Title:           | https://www.schoology.com/course |   |
|                  |                                  |   |
|                  | Attach Close                     |   |

5. Click on the **Link** button and paste the URL of the desired activity.

|                 | U2 Descubre Online 2- Semana 1: Get Preview ×<br>https://www.schoology.com/course/193987006/materials/pack<br>age/193992086/launch |
|-----------------|----------------------------------------------------------------------------------------------------|
|                 |                                                                                                    |
| Due date:       | 11/06/14 🔲 11:59PM 100 pts                                                                                                    |
| Category:       | (Ungraded)     Grading options                                                                                                    |
| Scale/Rubric: * | Online Activities ,<br>(Create new category)                                                                                       |
| Advanced:       |                                                                                                    |
|                 | Create Cancel                                                                                                    |
|                 | V 205 COURS                                                                                                    |

### IMPORTANT: Keep the assignment in the Ungraded category. Otherwise, both the Assignment and the Activity will show up in your Gradebook.

Students will see the **Assignment** in their list of **Upcoming** events, or in **Materials**.

| ance              | Descubre                                                                                                    |                                              | u <sup>2</sup>         |
|-------------------|----------------------------------------------------------------------------------------------------|----------------------------------------------|------------------------|
| ers               | México                                                                                                    | naterials#                                   | ର 🖧 🔳                  |
| cs                |                                                                                                    | ces -                                        | = 🔺 🖉 Monica Teacher 🔒 |
| ad Planning       | ✓ Unidad 2: ¿Cómo vivimos? ₩ 112 eBook                                                                                                    | MC: Section 1 🚺                              | 📰 🔹 🤖 Notifications    |
| de X<br>VFW Reset | <ul> <li>U2 Cuaderno de práctica 8 MB</li> <li>Descubre Online</li> <li>U2 Commentation</li> </ul>                                                                    | All Materials 👻 —                            | Upcoming - 🛐 Add Event |
| iod<br>2014-2015  | <ul> <li>Homework for 11/6</li> <li>U2 Semana 2</li> <li>U2 Semana 3</li> <li>U2 Semana 4</li> <li>Biblioteca temática</li> <li>Unidad 3: Vamos a aprender</li> </ul> | D 10<br>12<br>20<br>25<br>36<br>36<br>Mexico |                        |

When they open the **Assignment**, follow the link, and complete the activity, their score will appear in their **Grades** as well as in the teacher's **Gradebook**.

| SANTILLANA USA        | Q. Home Courses * Groups * Resources *                                                    | = 🚓 🤔 Monica Student 💌                                                                                                    |            |     |
|-----------------------|-------------------------------------------------------------------------------------------|----------------------------------------------------------------------------------------------------|------------|-----|
|                       | Descubre el español C- Course MC: Section 1 + Unidad 2: ¿Cómo vivimos?<br>Descubre Online | 4 Prev Next 🕨                                                                                                    |            |     |
| Descubri              | Homework for 11/6                                                                         | U2 Semans 1                                                                                                    |            | 1   |
|                       | Due: Thursday, November 6, 2014 at 11:59 pm                                               | Rame each room in the nouse.                                                                                                    |            | ŧ   |
|                       | Uz Descubre Online 2- Semana 1                                                            |                                                                                                    |            |     |
| Materials +           | Comments                                                                                  | dormitorio                                                                                                    | 3          |     |
| Updates               | There are no comments                                                                     |                                                                                                    |            |     |
| Grades                | Write a comment                                                                           | cocina sata                                                                                                    | 1          | 1   |
| Attendance            |                                                                                           |                                                                                                    | T          |     |
| Members               | Post                                                                                      |                                                                                                    |            | 1   |
| Information           |                                                                                           | baño                                                                                                    |            | 1   |
| Crading pariod        |                                                                                           | 1                                                                                                    |            | ٩   |
| School Year 2014-2015 |                                                                                           |                                                                                                    |            |     |
|                       |                                                                                           | Online Activities (25%)                                                                                                    |            |     |
|                       |                                                                                           | UI Semana 1                                                                                                    |            | 100 |
|                       |                                                                                           | UI Semana 2                                                                                                    | 5 <b>4</b> | 100 |
|                       |                                                                                           | UI Semana 3                                                                                                    |            | 100 |
|                       |                                                                                           | U2 Semina 1                                                                                                    | 100        | 100 |
|                       |                                                                                           | I de la constante de la constante de |            | 100 |
|                       |                                                                                           | Semana 3                                                                                                    | :          | 100 |
|                       |                                                                                           | Uz bernana 4                                                                                                    |            | 100 |
|                       |                                                                                           | U3 Semana 2                                                                                                    |            | 100 |
|                       |                                                                                           | U3 Somana 3                                                                                                    |            | 100 |
|                       | View of the score in their <b>Grades</b>                                                  | U3 Semana 4                                                                                                    |            | 100 |
|                       |                                                                                           |                                                                                                    |            |     |

You can always create an Assignment that does not have an Activity linked to it. Follow the same instructions as above, but omit copying and pasting the Activity URL. For these assignments, students can write their answers directly in the Schoology platform, record audio or video, or upload documents such as Word or Powerpoint files.

Teachers will need to review and grade this type of activity, as it will not be automatically graded.

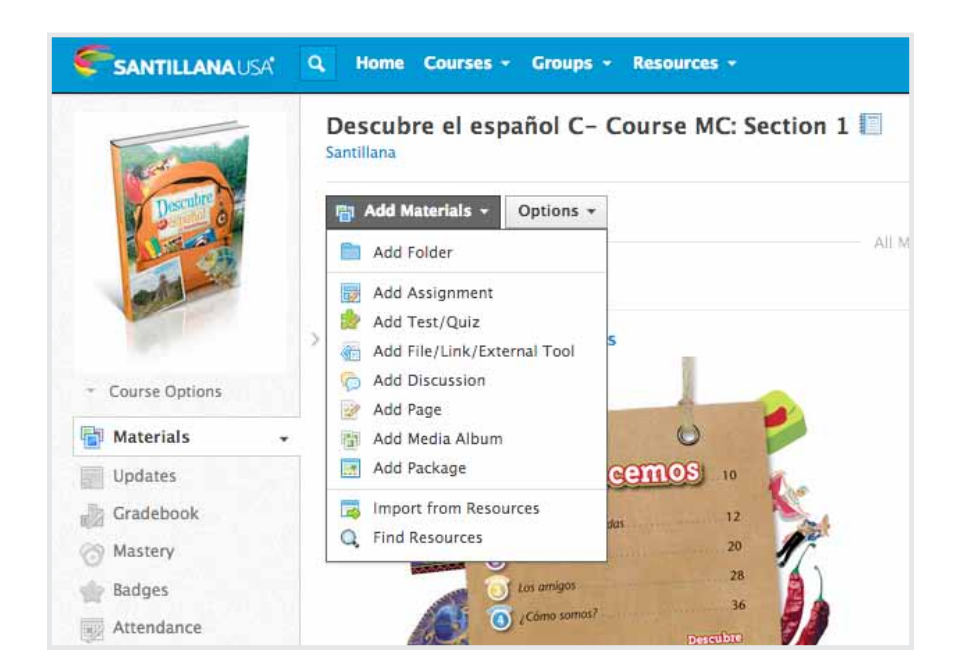

## Organize

### **Organize Your Materials**

This is how you can organize your instructional materials: all of your *Descubre el español con Santillana* activities and resources; your triedand-true materials, presentations, and documents.

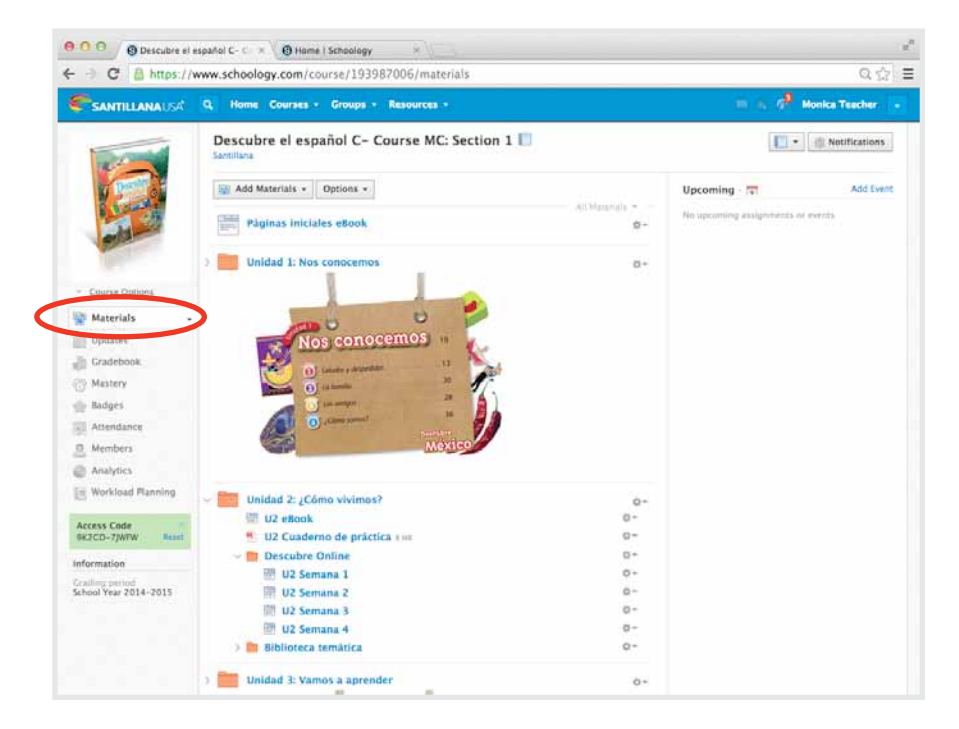

### Check Out the Descubre el español con Santillana Materials

The four main components of the Descubre el español con Santillana program are the Interactive Student eBook, the Cuaderno de práctica, the Descubre Online Activities and Biblioteca temática.

Core resources are organized within each of the 8 units (Unidad 1: Nos conocemos, Unidad 2: ¿Cómo vivimos?, etc.):

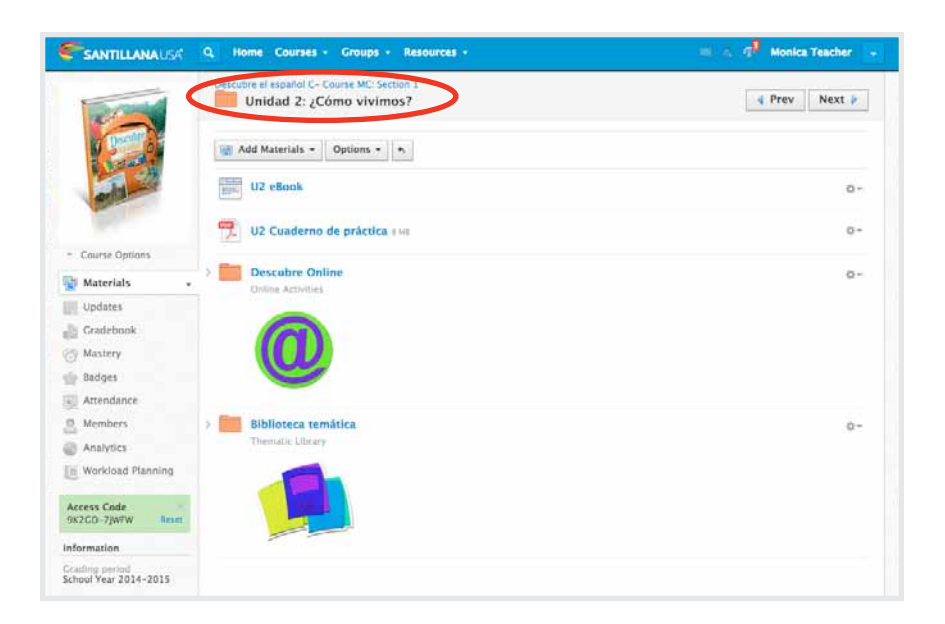

The **Interactive Student eBook** is a multimedia version of the print textbook. It has easy navigation, synchronized audio, videos, maps, glossary, song lyrics and Practice Workbook pages at point-of-use. Within the **Materials** page, it is divided by unit to facilitate the loading speed and ease of use.

Click on the **Materials** tab, then open the Unit 2 folder.

Take a look at the **Interactive Student eBook.** 

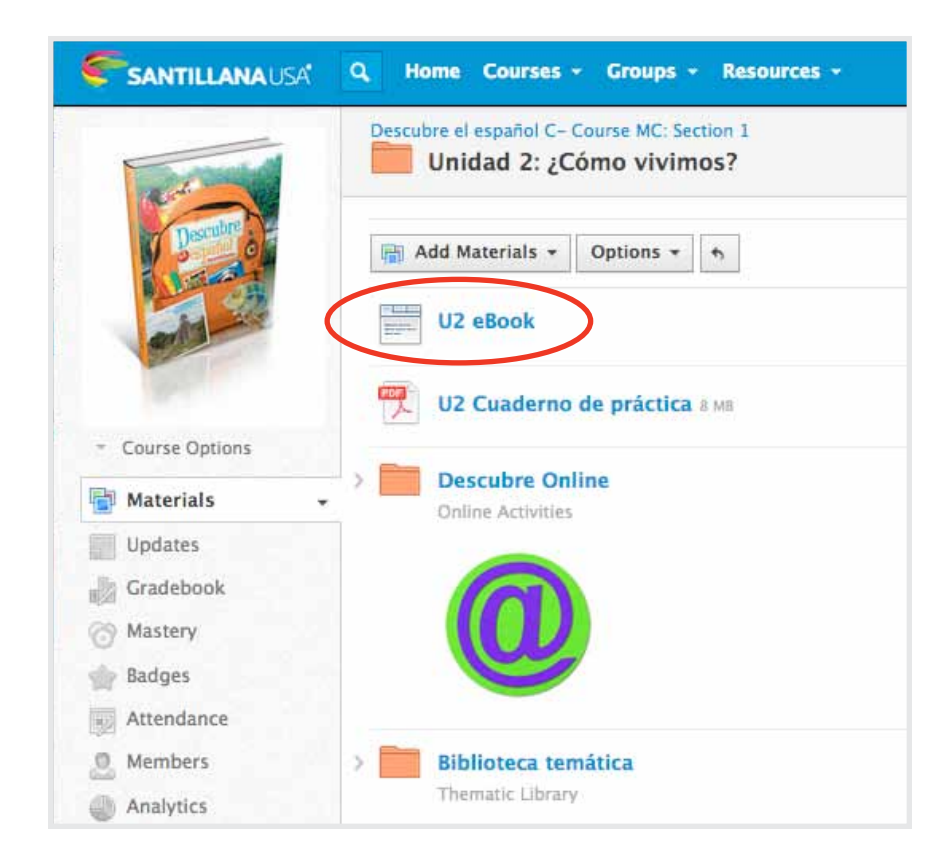

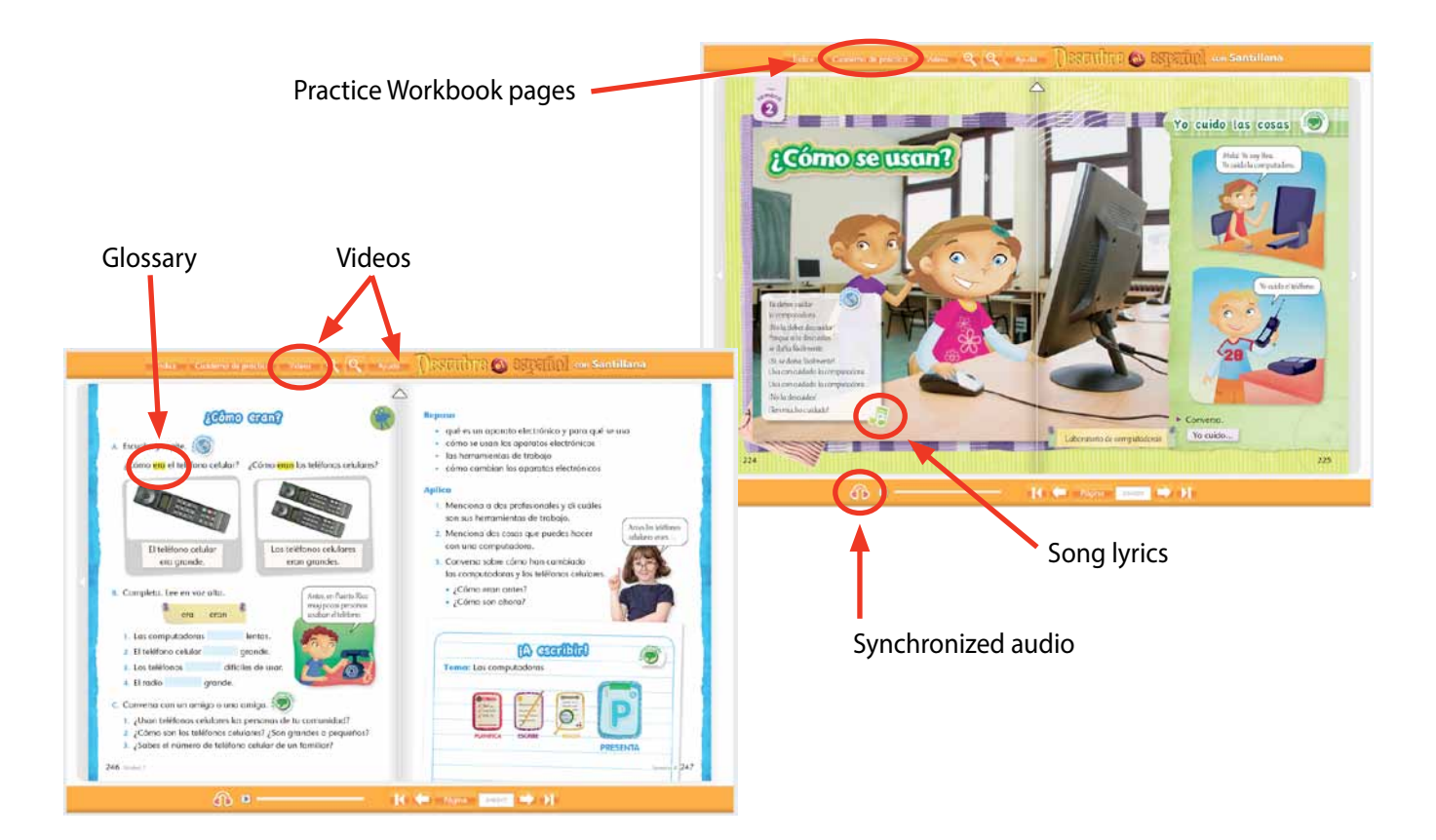

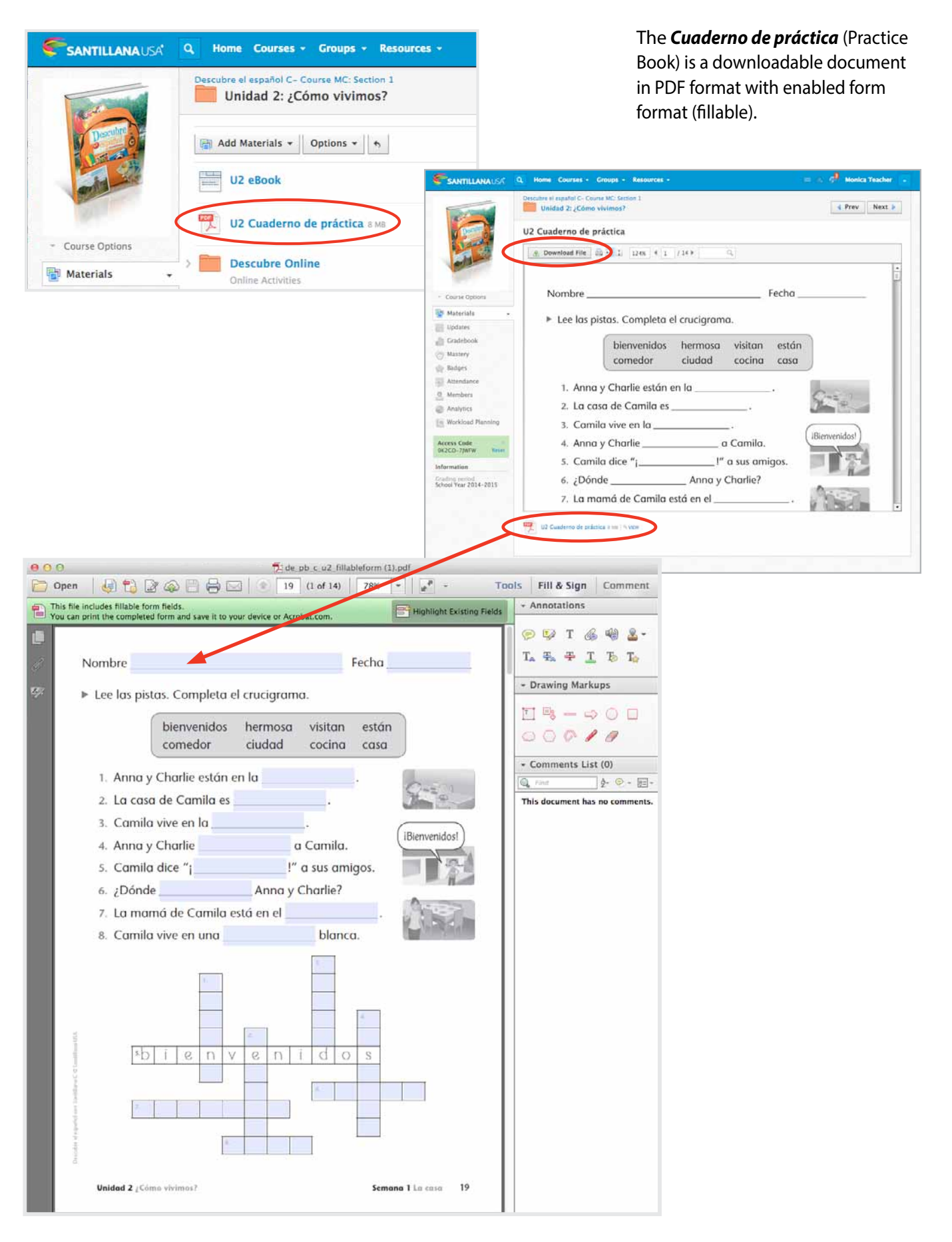

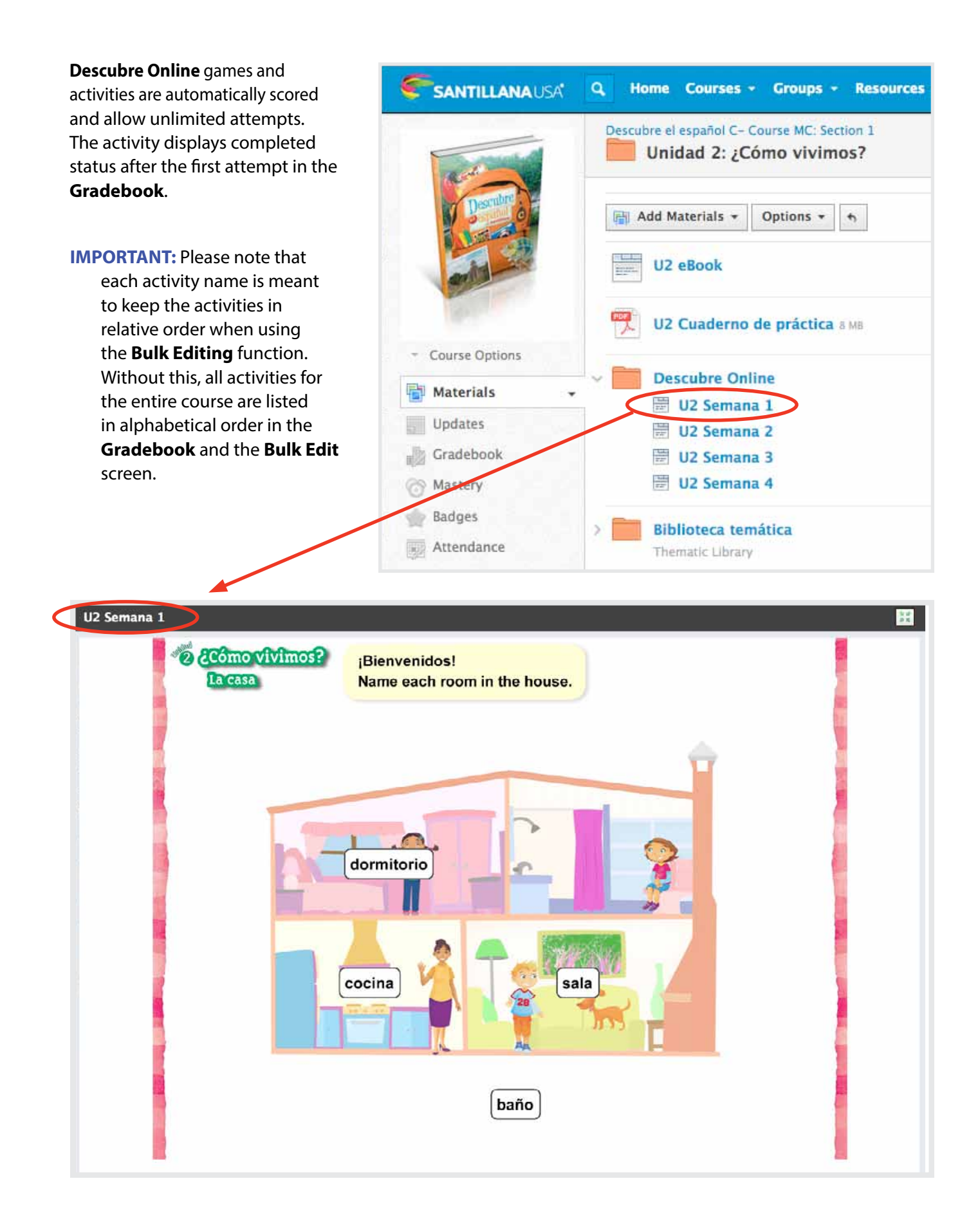

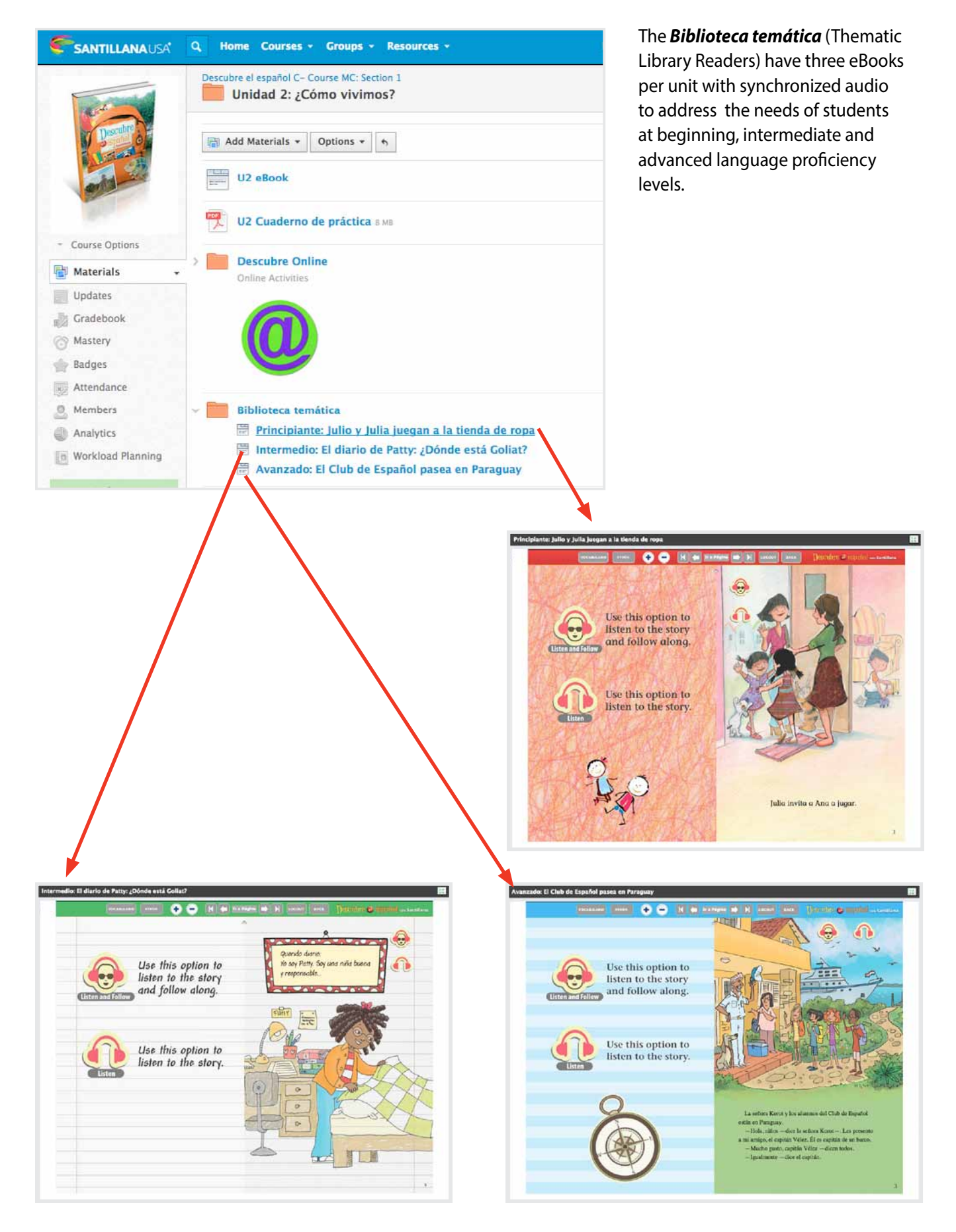

### **Ancillary Resources**

*Lecturas fonéticas* – Digital versions of Syllabic, and Blend and Dipthongs phonic readers tied to each level. Include audio and audio/synchronized reading links for additional support.

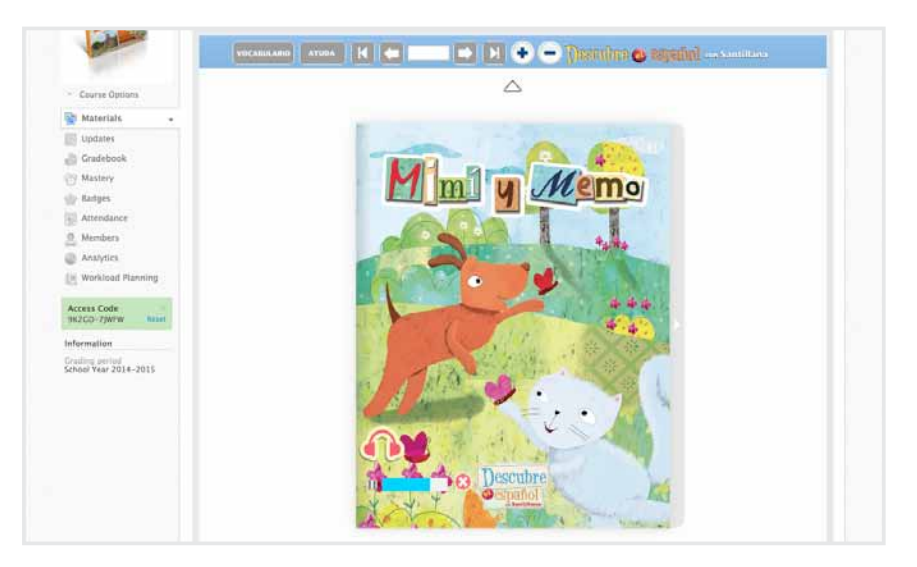

**Antología** – Digital versions of the Student Anthologies include audio and audio/synchronized reading links to support language development, as well as opportunities to complete, save and email comprehension, vocabulary, phonics, grammar and writing activities that follow each reading selection.

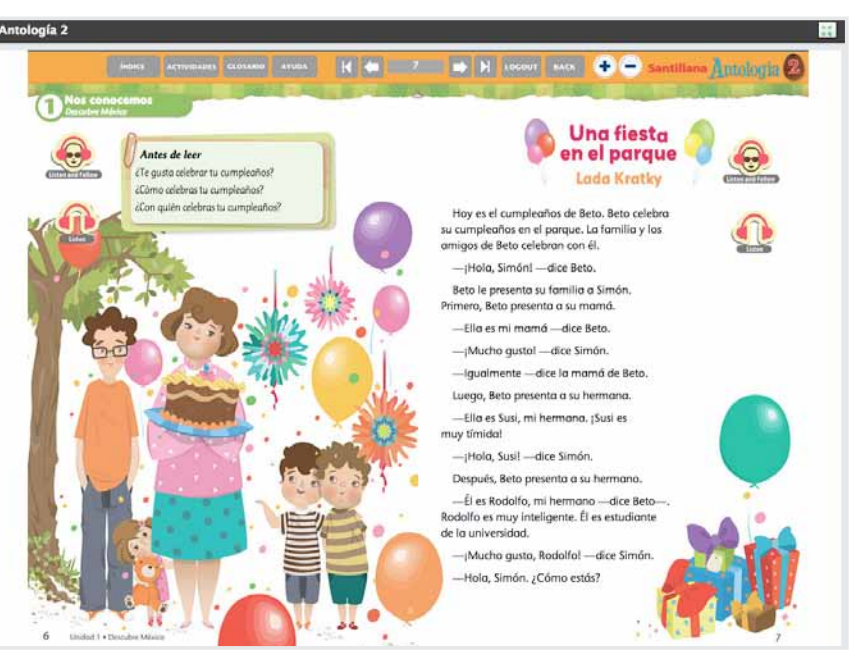

*Letras de canciones* – Songs lyrics included in Student Book are also available as a seperate resource in HTML format with synchronized audio.

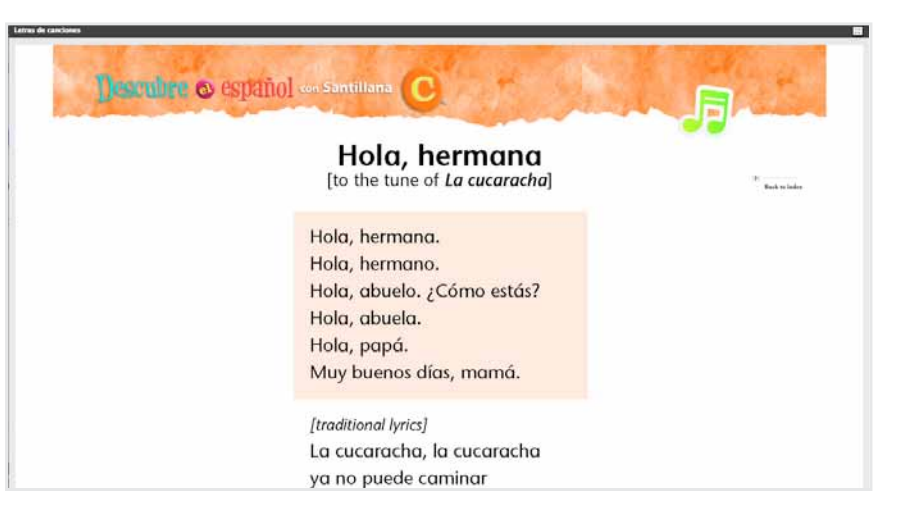

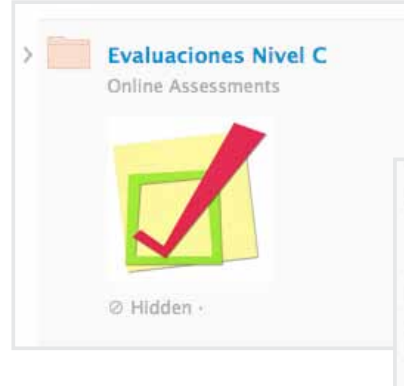

*Evaluaciones* (Online Assessments) – Automatically scored pre-test, unit tests, and post-test (tracking and reporting available) evaluate listening, speaking, reading and writing skills.

| ~ | Evaluaciones Nivel C        | 袋~                       |
|---|-----------------------------|--------------------------|
|   | Ø Hidden -                  |                          |
|   | > 🗐 Evaluación de ubicación | $\xi_{\rm p}^{\rm th} =$ |
|   | > 🫅 U1: Nos conocemos       | 容 -                      |
|   | ✓ U2: ¿Cómo vivimos?        | 公                        |
|   | U2 A escuchar               | \$\$ v                   |
|   | U2 A conversar              | <b>☆</b> ~               |
|   | 🗒 U2 A leer                 | \$~                      |
|   | U2 A escribir               | 袋 ~                      |
|   | > 🛅 U3: Vamos a aprender    | \$\$ v                   |
|   | > 🛅 U4: Los animales        | ¢×                       |

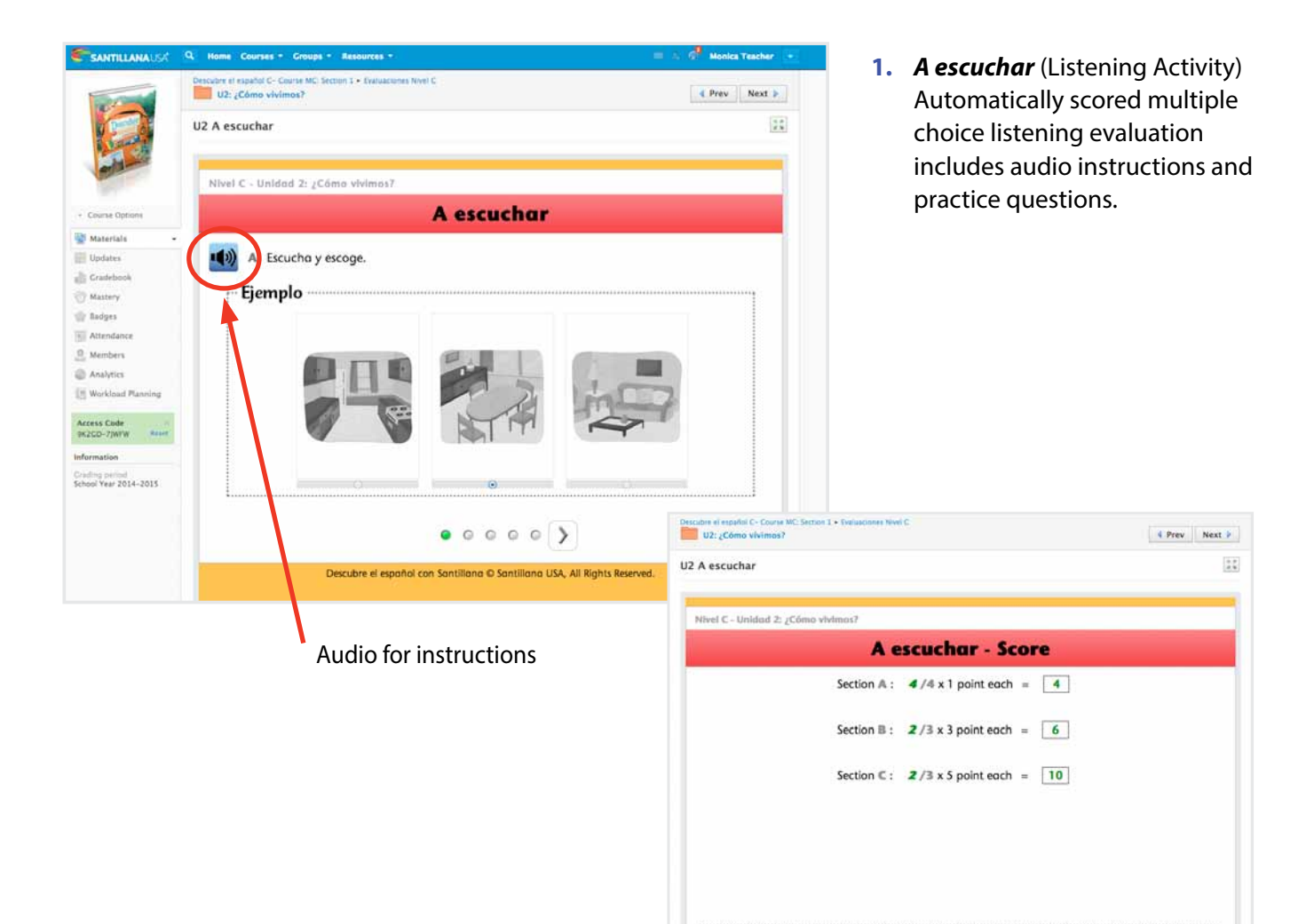

- 2. A conversar (Speaking Activity) Speaking evaluation includes audio instructions and a practice question. Students are able to record their answers and listen to them before submitting them. Once students finish the evaluation, they receive a notification that it has been submitted to the teacher for grading.
- **IMPORTANT:** Make sure to enable microphone option in your browser before beginning the evaluation.

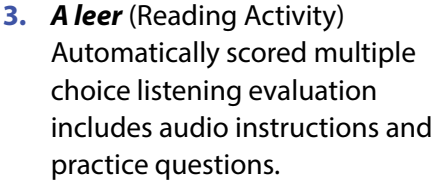

11 UZ

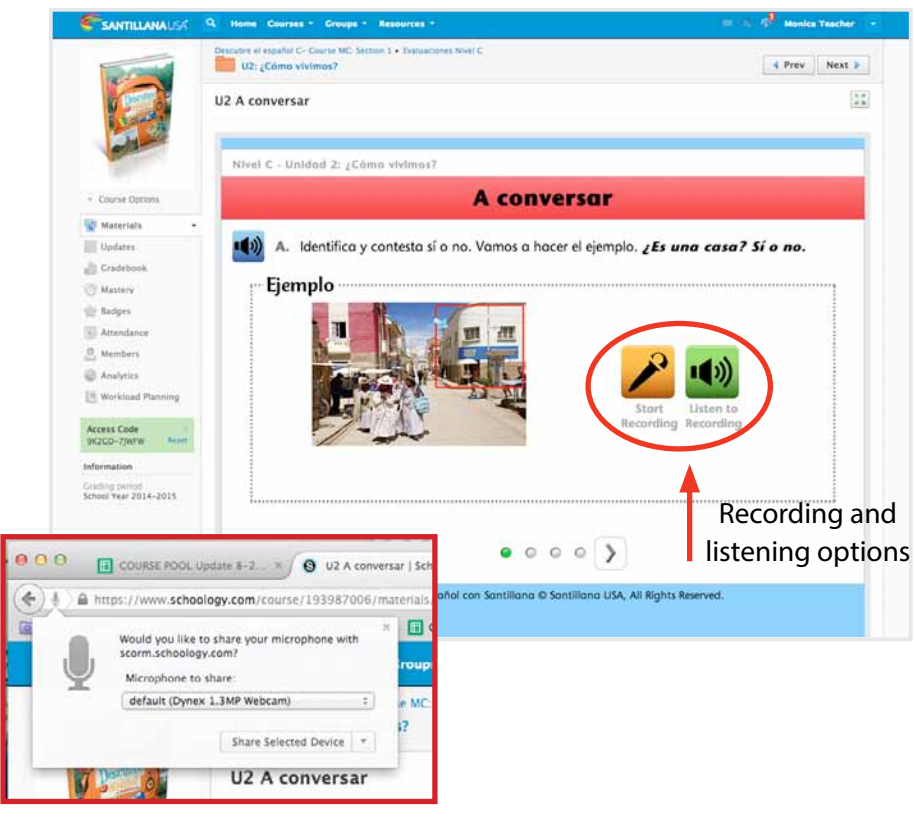

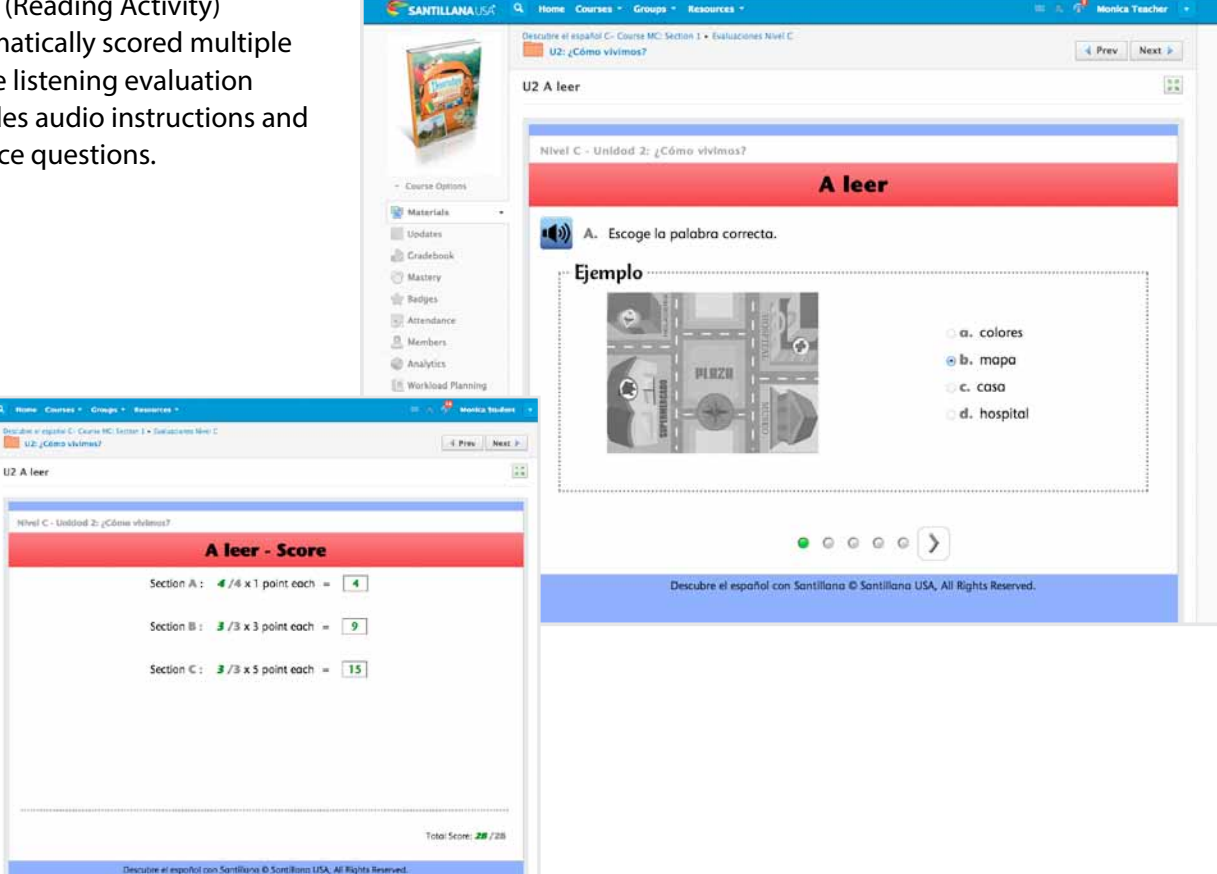

22 © SantillanaUSA Publishing Company Inc.

| <b>SANTILLANA</b> U54            | Q. Home Courses * Groups * Resources *                                                   | 😑 🔺 🖗 Monica Teacher | - 4.  | A es  | cribi  | r (Wi      | riting | g Acti | vity)    |
|----------------------------------|------------------------------------------------------------------------------------------|----------------------|-------|-------|--------|------------|--------|--------|----------|
|                                  | Descubre el español C- Courte MC: Section 1 + Evaluaciones Nivel C<br>U2: ¿Cómo vivimos? | 📢 Prev 🛛 Next 🕨      | 1     | Writ  | ing e  | valu       | atior  | n incl | udes     |
|                                  | U2 A escribir                                                                            | 22                   |       | audi  | o ins  | truc       | tions  | and    | a        |
|                                  |                                                                                          |                      |       | prac  | tice o | ques       | tion.  | Onc    | e        |
| ena-                             | Nivel C - Unidad Z: ¿Cómo vivimos?                                                       |                      |       | stud  | ents   | '<br>finis | h the  | e eva  | luation  |
| - Course Options                 | A escribir                                                                               |                      |       | they  | rece   |            | not    | ificat | ion that |
| Materials -                      |                                                                                          |                      |       | it ha | - hou  |            |        | ttad   |          |
| Updates                          | A. Completa. Escribe una vocal.                                                          |                      |       | it na | s bee  | en su      | imai   | llea   | to the   |
| T Mastery                        | r Ejemplo                                                                                |                      |       | teac  | her f  | or gr      | radin  | g. Sp  | ecial    |
| the Badges                       |                                                                                          |                      |       | char  | acte   | rs ke      | yboa   | ard al | lows     |
| <u>Annobers</u>                  |                                                                                          |                      |       | stud  | ents   | to re      | espo   | nd us  | ing      |
| Analytics                        | blusa                                                                                    |                      |       | ассе  | nt m   | arks       | and    | Spar   | nish     |
| Workipad Planning                |                                                                                          |                      |       | nun   | ctuat  | ion        | una    | Spui   |          |
| Access Code<br>9K2GD-7JWFW Arset |                                                                                          |                      |       | pun   | cluai  | .1011.     |        |        |          |
| Information<br>Crading benied    |                                                                                          |                      |       |       |        |            |        |        |          |
| School Year 2014-2015            |                                                                                          |                      |       |       |        |            |        |        |          |
|                                  |                                                                                          |                      |       |       |        |            |        |        |          |
|                                  |                                                                                          |                      |       |       |        |            |        |        |          |
|                                  | Descubre el español con Santillano D Santillana USA, All Rights Re                       | served.              |       |       | 1      |            |        |        |          |
|                                  |                                                                                          |                      | Fllae | oto   |        |            |        |        |          |
|                                  | Special characte                                                                         | ers keyboard         |       | .500  |        |            |        |        |          |
|                                  | ·                                                                                        |                      |       |       |        |            |        |        |          |
|                                  |                                                                                          |                      | á é   | í     | ó      | ú          | ü      | ñ      | ż        |
|                                  |                                                                                          |                      | á ŕ   | í     | ó      | -ú         | ä      | Ň      |          |
|                                  |                                                                                          |                      | AE    |       | 0      | 0          | 0      | IN     | Í        |
|                                  |                                                                                          |                      |       |       | 🖌      | ×          |        |        |          |
|                                  |                                                                                          |                      |       | l     |        |            |        |        |          |

**Recursos para el maestro** – Teacher Resource folder includes a variety of materials to help teachers plan and deliver lessons:

- 1. Guía del maestro digital version of Teacher Guide in flip book format
- 2. Cuaderno de práctica (Anotado) Practice Workbook with Answer Key.
- 3. Hojas de actividad Blackline Masters in PDF format.
- **3.** *Evaluaciones* (Assessments) Digital version of the print assessment book and Assessment Teacher Manual in PDF format.
- 4. *Manual del lenguaje* digital version of print handbook in PDF format.

| 5. Antología Edición Anotada – |                                            |                    |
|--------------------------------|--------------------------------------------|--------------------|
| digital version of Anthology   | ✓ Recursos para el maestro                 | <b>☆</b> ~         |
| Annotated ediction in flip bok | Ø Hidden -                                 |                    |
| format.                        | Schoology Start-up Guide.pdf 264 KB        | \$×                |
|                                | Guía del maestro                           | <b>☆</b> ~         |
|                                | 🕙 Cuaderno de práctica (Anotado).pdf 66 MB | 袋 ~                |
|                                | Hojas de actividad.pdf 9 MB                | 谷                  |
|                                | Evaluaciones.pdf 7 MB                      | \$\$ v             |
|                                | Manual del lenguaje.pdf 765 KB             | -¢                 |
|                                | Antología 2 Edición Anotada                | \$~                |
|                                | Homework for 11/6                          | 2 <sup>1</sup> 5 w |

Every teacher has his/her favorite activities that enrich the curriculum and increase student success. Here's how you can add those activities from the **Materials** tab.

### From the Materials tab, click Add Materials.

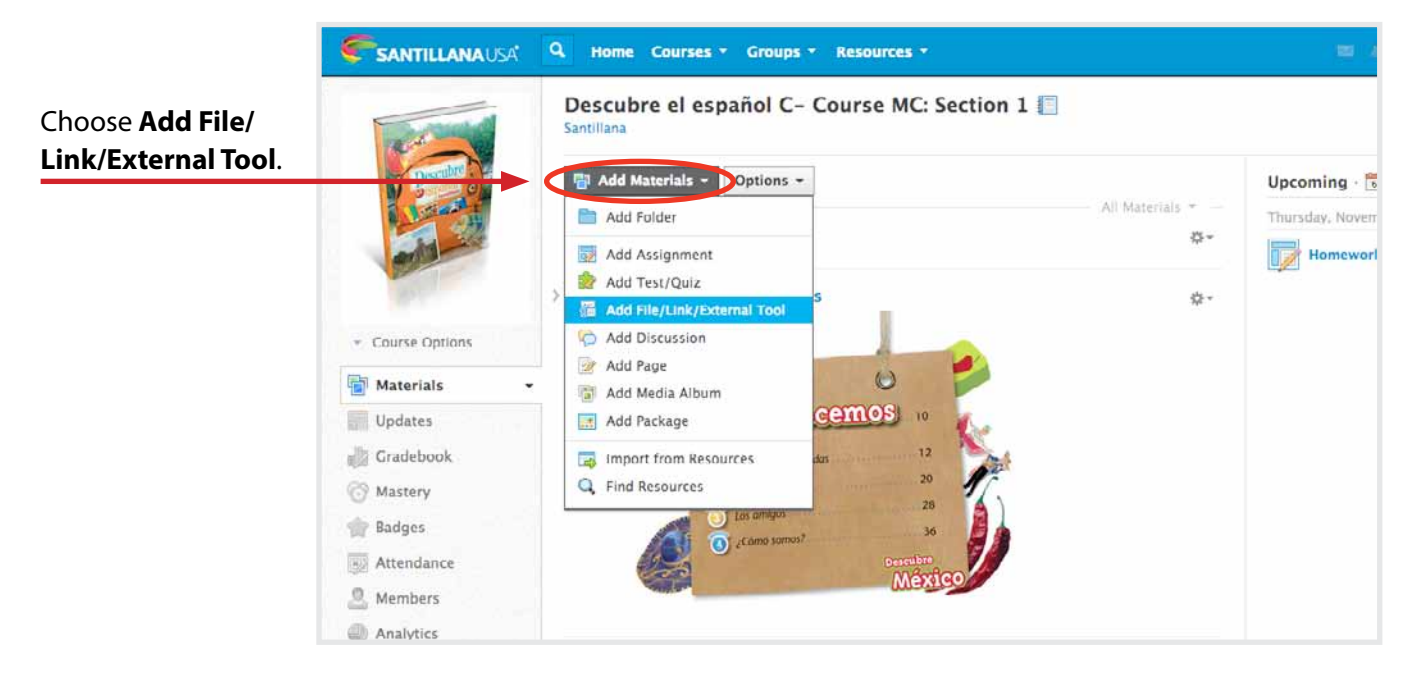

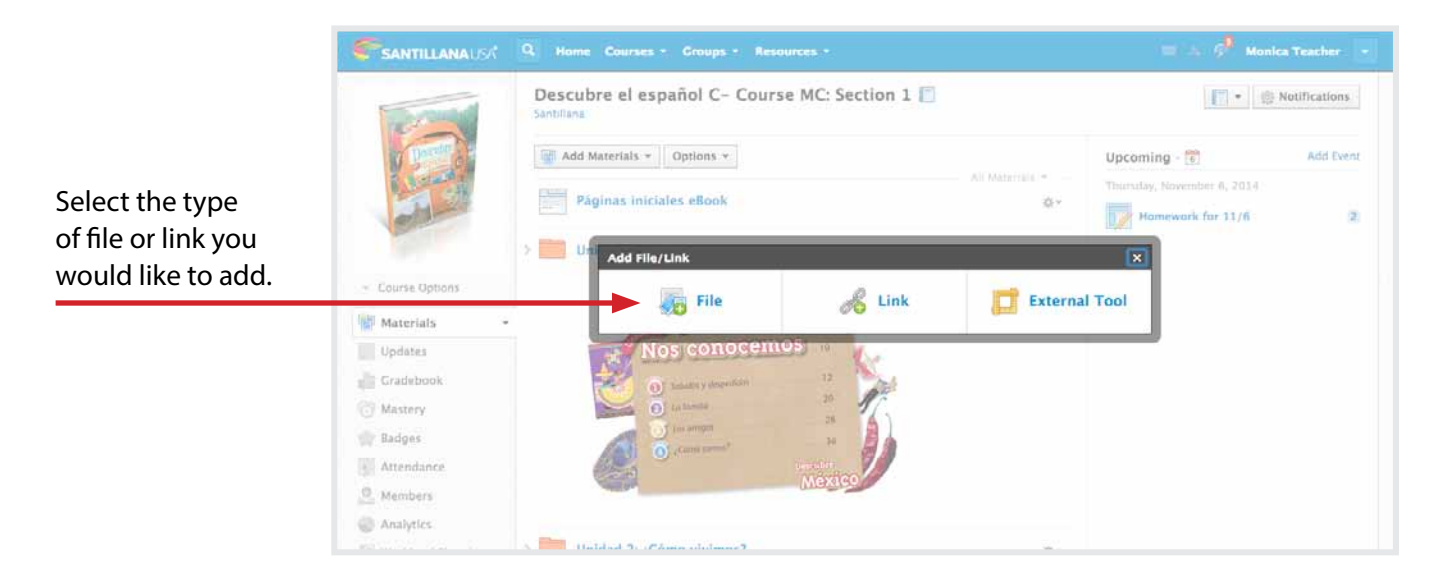

Follow the prompts. Your link or file will appear in the Materials list.

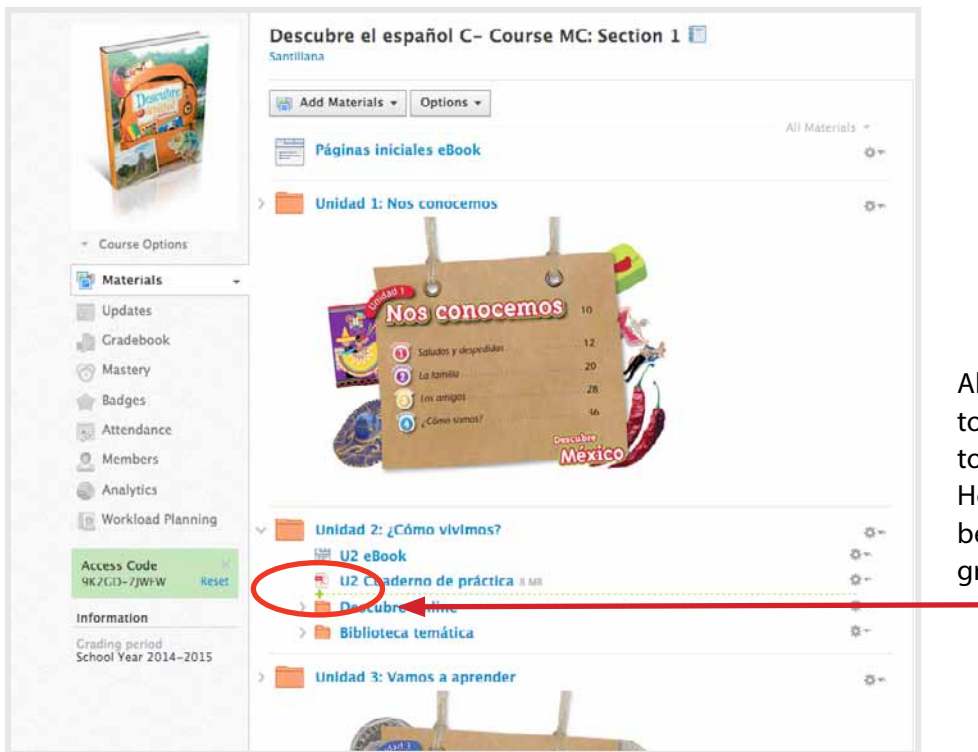

Alternatively, you can navigate to the folder in which you'd like to place the new material. Hover over the empty space between items and click on the green + icon.

Then follow the same instructions to add material.

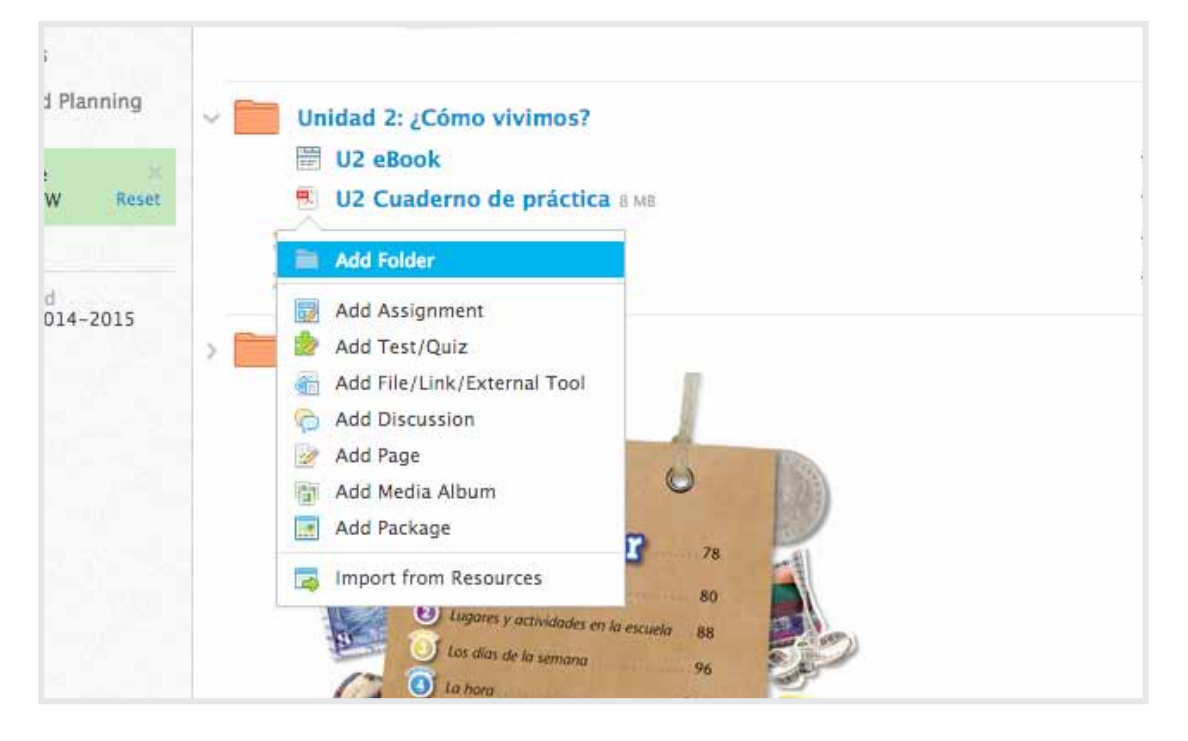

### **Use the Gradebook**

The **Gradebook** is easy to use. Auto-graded activities will populate immediately, and students have a dropbox feature to submit other assignments. Teachers will be able to grade and comment on those submissions through **Gradebook** and **Assignments**.

| E contra                         | Descubre el español C- Cou | irse MC | Section 1 |                    |                          |                         |                         |                     |                        |
|----------------------------------|----------------------------|---------|-----------|--------------------|--------------------------|-------------------------|-------------------------|---------------------|------------------------|
| Descutor                         | Gradebook * School         | Year 20 | 0 + All C | itegories 👻 Due Da | te •                     | 14                      |                         |                     |                        |
|                                  |                            |         | Overall   | School Year 2014   | U2 A conversar<br>30 pts | U2 A escribir<br>28 pts | U2 A escuchar<br>28 pts | U2 A leer<br>28 pts | U2 Semana 1<br>100 pts |
|                                  | Student, Monica            | 4       | 56.58%    | 56.58%             | 0                        | 0                       | 20                      | 28                  | 100                    |
| · Course Options                 |                            |         |           |                    |                          |                         |                         |                     |                        |
| Materials -                      |                            |         |           |                    |                          |                         |                         |                     |                        |
| Updates                          |                            |         |           |                    |                          |                         |                         |                     |                        |
| 🛃 Gradebook                      |                            |         |           |                    |                          |                         |                         |                     |                        |
| Grade Setup                      |                            |         |           |                    |                          |                         |                         |                     |                        |
| C Mastery                        |                            |         |           |                    |                          |                         |                         |                     |                        |
| 👚 Badges                         |                            |         |           |                    |                          |                         |                         |                     |                        |
| Attendance                       |                            |         |           |                    |                          |                         |                         |                     |                        |
| O Members                        |                            |         |           |                    |                          |                         |                         |                     |                        |
| Analytics                        |                            |         |           |                    |                          |                         |                         |                     |                        |
| Workload Planning                |                            |         |           |                    |                          |                         |                         |                     |                        |
| Access Code<br>9K2GD-7JWFW Reset |                            |         |           |                    |                          |                         | _                       |                     |                        |
| to Ferring State                 |                            |         |           |                    |                          |                         |                         |                     |                        |

**Student Profiles** appear when a teacher clicks on individual student names. This allows teachers to keep track of student work submissions and send messages.

|        | Fulanito De    | Tal                                   |         |                        | Message          |
|--------|----------------|---------------------------------------|---------|------------------------|------------------|
|        | Contact Inform | ation falsaturisers 32/firmall com to | 0       | . 0                    | 3                |
|        |                |                                       | Courses |                        |                  |
| 📰 Info |                |                                       | Ex.     | raikul Santillana High | School 2 - Dr. B |
|        |                |                                       |         |                        |                  |
|        |                |                                       |         |                        |                  |
|        |                |                                       |         |                        |                  |
|        |                |                                       |         |                        |                  |
|        |                |                                       |         |                        |                  |
|        |                |                                       |         |                        |                  |
|        |                |                                       |         |                        |                  |
|        |                |                                       |         |                        |                  |
|        |                |                                       |         |                        |                  |

### **Customize the Gradebook**

You can customize the categories for assignments and assign them weights toward the overall grade.

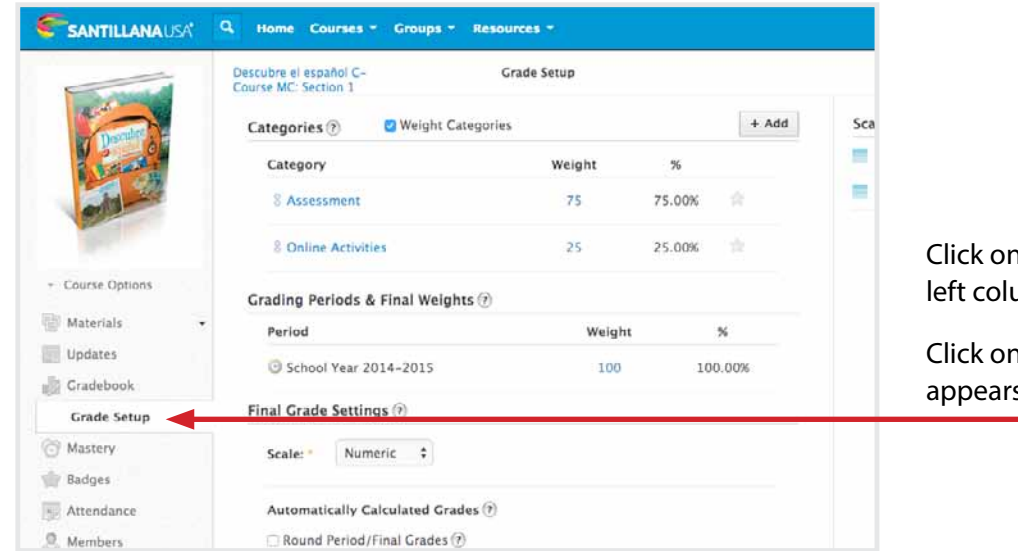

Click on the **Gradebook** tab in the left column.

Click on the **Grade Setup** tab that appears.

You can add Categories by clicking the + Add button.

You can delete **Categories** by hovering over the category name and clicking the **X** icon that appears.

Clicking on the star icon makes that category the default category for new assignments.

### **Assign Weights to Categories**

You can assign weights to categories to make certain types of assignments worth more than others. By default, all categories are weighted the same.

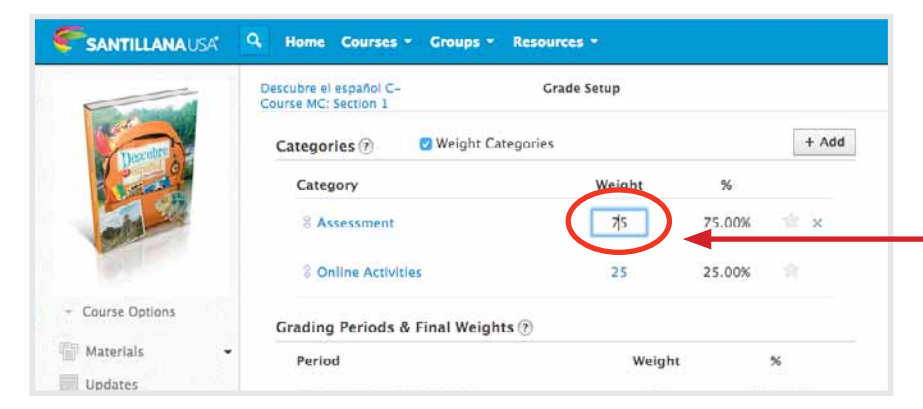

Check the **Weight Categories** box to turn on weighted grading.

Click on the number in the **Weight** column to change it.

**IMPORTANT:** To add or adjust grading periods, please contact Santillana USA Technical Support at **help@santillanausa.com**.

### **Customize Activities and Assignments**

You can change the **Category**, the **point** value, and other properties of a particular activity

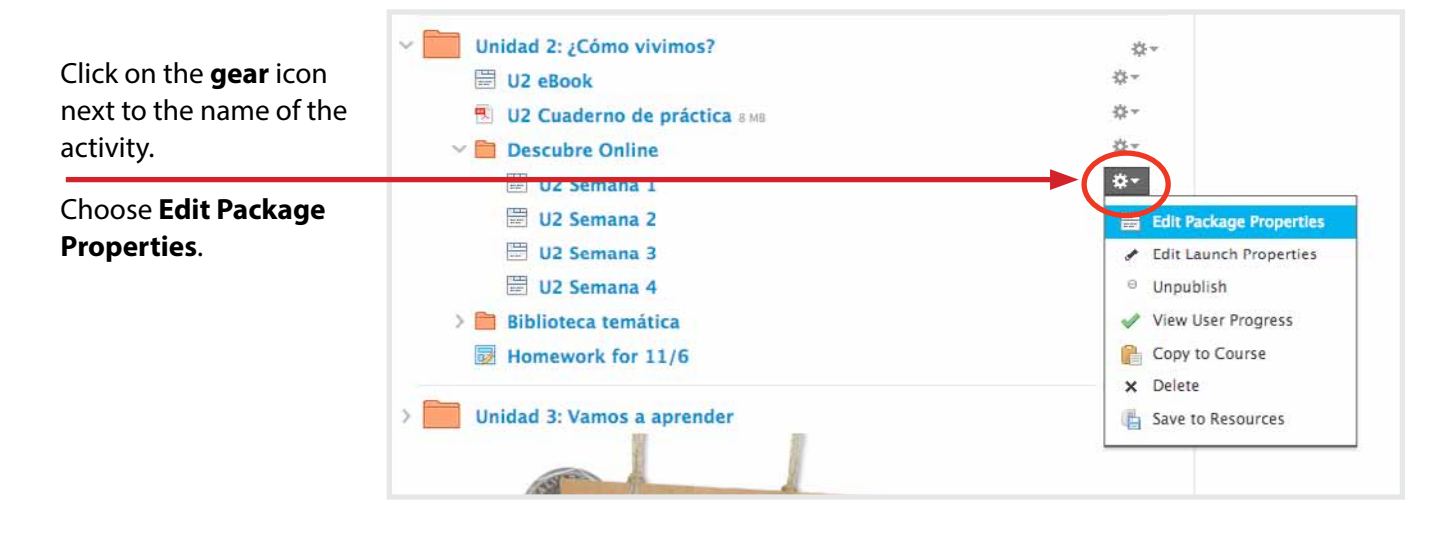

| Click on the name     | Edit Package Properties |                           |                                                           |  |  |
|-----------------------|-------------------------|---------------------------|-----------------------------------------------------------|--|--|
| of the activity under | Package Settings        | Title:                    | U2 Semana 1                                               |  |  |
| Package Contents.     | Package Contents        | Attempt Limit:<br>Grading | Unlimited<br>Enable SCORM Grading<br>Enable SCO Grading ? |  |  |
|                       |                         | Save                      | Changes Cancel                                            |  |  |

| Edit Package Properties |                 | ×                       |
|-------------------------|-----------------|-------------------------|
| Package Settings        | C Enchla Cradia |                         |
| Package Contents        |                 | ۱۶<br>                  |
| 😡 U2 Semana 1           | Title:          | U2 Semana 1             |
|                         | Points:         | 100                     |
|                         | Grade Type:     | Completion ÷            |
|                         | Category:       | Online Activities       |
|                         | Scale:          | Numeric \$              |
|                         | Period:         | School Year 2014–2015 🛟 |
|                         | Sav             | ve Changes Cancel       |

Under **Category**, choose the appropriate grading category to reflect the type of activity or assignment it is. Change the **Points** by typing the correct value in the box. Alternatively, you can access these settings from within the **Gradebook**.

| gories 👻 Due Da  | ite 👻      | ()                      |                     |                                                                   |           |                                                                                                    |
|------------------|------------|-------------------------|---------------------|-------------------------------------------------------------------|-----------|----------------------------------------------------------------------------------------------------|
| School Year 2014 | ribir<br>+ | U2 A escuchar<br>28 pts | U2 A leer<br>28 pts | U2 Semana 1<br>100 pts                                            | U2 S<br>1 | Under the name of the <b>Activity</b><br>or <b>Assignment</b> , click on the arrow<br>and choose <b>Edit</b> |
| 88.82%           |            | 20                      | 28 🖌                | Edit<br>Track Revisions<br>Set All Grades<br>View Stats<br>Delete |           |                                                                                                    |

In the window that opens, you can **change the point value** of the **Activity** or **Assignment**, **categorize** it, etc.

|                   | oreran benoor real 2021 | 28 pts          | 28 pts |
|-------------------|-------------------------|-----------------|--------|
| Edit Grade Column |                         |                 | ×      |
| d                 |                         |                 |        |
| Name: *           | U2 Semana 1             |                 |        |
| Due date: 🕐       |                         | 100 pts         |        |
| Category:         | Online Activities 🗘     | Grading options |        |
| Scale: *          | Numeric •               |                 |        |
| Advanced:         | 💿 🔍                     |                 |        |
|                   |                         |                 |        |
|                   | Save Changes Can        | cel             |        |

### **Use Bulk Editing**

Alternatively, or to categorize several Activities at once, you can access the **Bulk Edit** feature.

|                                                    | <b>SANTILLANA</b> USA | 9. Home Courses - Group          | os 👻 Resou | tes T                             |                             |                     | 10 A.             |
|----------------------------------------------------|-----------------------|----------------------------------|------------|-----------------------------------|-----------------------------|---------------------|-------------------|
|                                                    |                       | Descubre el español C- Course MC | Section 1  | Januarian - Dun D                 | <b>*</b> •                  |                     |                   |
| k on the <b>Gradebook</b><br>. In the top toolbar, | Destine               |                                  | Overall    | School Year 2014 <sup>ribir</sup> | Bulk Edit     Print Reports | U2 A leer<br>28 pts | U2 Sema<br>100 pi |
| k on the gear icon.                                |                       | Student, Monica 📠                | 88.82%     | 88.82%                            | Export                      | 28                  | 100               |
| ose <b>Bulk Edit</b> .                             | - Course Options      |                                  |            |                                   |                             |                     |                   |
|                                                    | Materials -           |                                  |            |                                   |                             |                     |                   |
|                                                    | Updates               |                                  |            |                                   |                             |                     |                   |
|                                                    | 🛃 Gradebook           |                                  |            |                                   |                             |                     |                   |

With this feature, you can change the category of an activity, assignment, quiz, or test, set how many points it's worth, change the grading scale or rubric, and change which grading period it counts in.

Please note that **Factor** is how many times it counts in the **Gradebook**. By default, all Factors should be set to 1. If you would like a test or exam to count twice, for example, you would set the **Factor** to 2.

| Descubre el español C- Course MC: Section 1<br>Bulk Edit |    |            |    |         |        | + Add Assignment 4 Shift due dates 🕨 [ |    |                  |                        |  |
|----------------------------------------------------------|----|------------|----|---------|--------|----------------------------------------|----|------------------|------------------------|--|
| School Year 2014-201<br>Name                             | 15 | Category   |    | Max pts | Factor | Scale/Rubric                           |    | Due date 🔊       | Period                 |  |
| Homework for 11/6                                        | 2  | (Ungraded) | \$ | 100     | 1.00   | Numeric                                | ्र | 11/06/14 11:59pm | School Year 2014-20 \$ |  |
| EF A conversar                                           | 0  | Assessment | \$ | 46      | 1.00   | Numeric                                | ÷  |                  | School Year 2014-20 \$ |  |
| EF A escribir                                            | ۵  | Assessment | \$ | 36      | 1.00   | Numeric                                |    |                  | School Year 2014-20 \$ |  |
| EF A escuchar                                            | 0  | Assessment | ¢  | 39      | 1.00   | Mumeric                                | ٠  |                  | School Year 2014-20 💠  |  |
| EF A leer                                                | ۵  | Assessment | \$ | 39      | 1.00   | Numeric                                | •  |                  | School Year 2014-20 \$ |  |
| EU Á conversar                                           |    | Assessment | 0  | 46      | 1.00   | Numeric                                | ٠  |                  | School Year 2014-20 \$ |  |
| EU A escribir                                            |    | Assessment | ÷  | 36      | 1.00   | Numeric                                | ÷  |                  | School Year 2014-20 ‡  |  |

Clic tab. click Cho

### **Managing the Online Assessments Tool**

By default the **Evaluaciones** (Online Assessments) are hidden from studens profiles. They will appear with a gray shadow overlay in your teacher view. Before you assign an assessment, be sure to make it available for viewing:

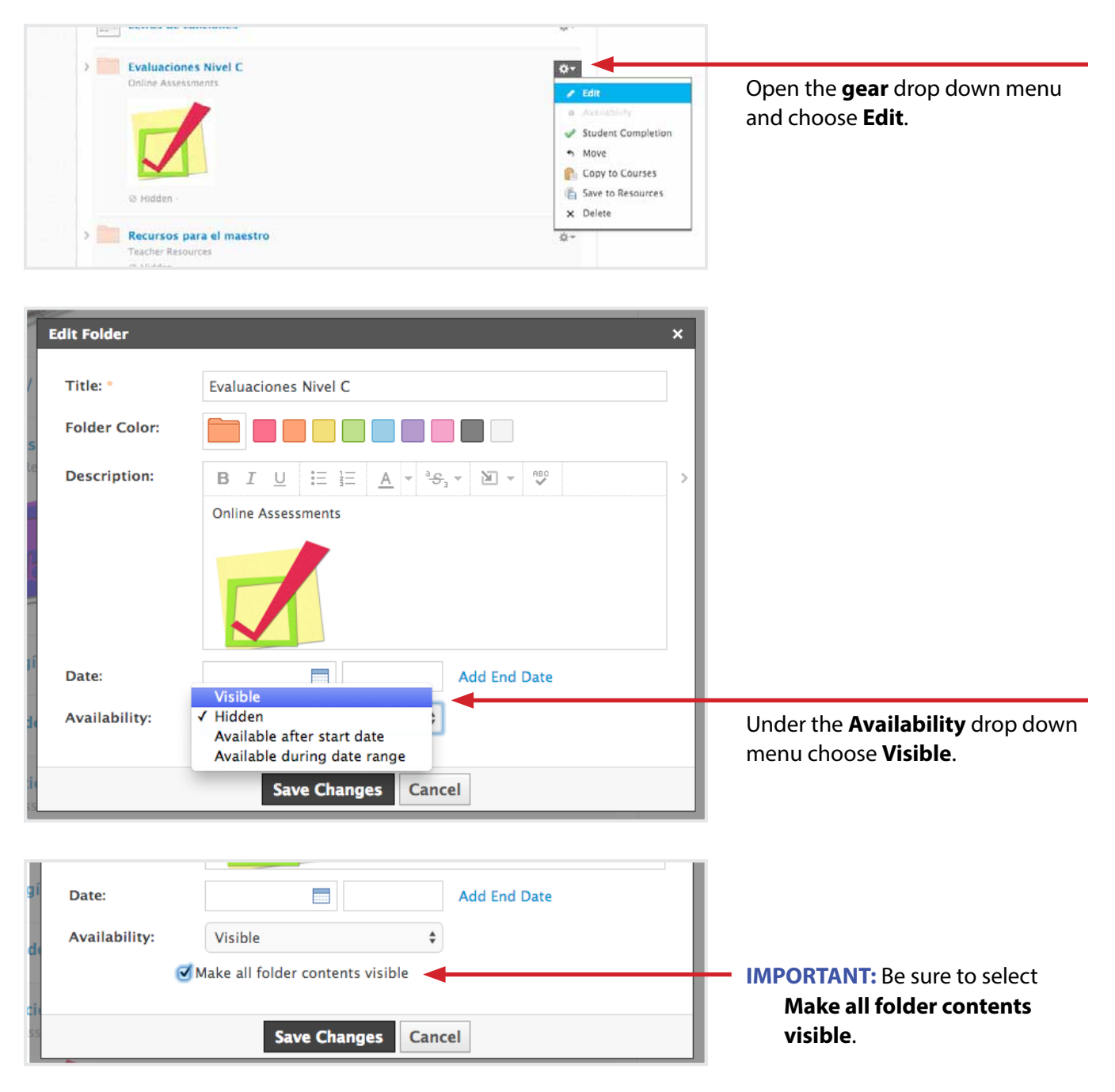

This action will make the *Evaluaciones* folder content available for student view. To assign specific assessments, apply the hidden option to each unit folder. You can also choose to make assessments viewable during specific time frames by adding due dates.

After students complete an evaluation they can view their results in the **Grades** tab.

Activities that are automatically graded like *A escuchar* y *A leer* (Listening and Reading Evaluations) will generate a score and teacher graded activities (Speaking and Writing Evaluations) will generate a score of 0 until teacher changes it.

| SANTILLANA USA                                                                                                    | Q Home Courses - Groups - Resources -                                                                    |         |         |         |  |  |  |  |  |
|----------------------------------------------------------------------------------------------------|----------------------------------------------------------------------------------------------------|---------|---------|---------|--|--|--|--|--|
|                                                                                                    | Descubre el español C- Course MC: Section 1<br>Descubre el español C- Course MC: Section 1<br>Santiliana |         |         |         |  |  |  |  |  |
| 1 Aler                                                                                                    | School Year 2014-2015 (1000)                                                                             | Grade   | Max Pts | Comment |  |  |  |  |  |
| and a second second sec | Assessment (75%)                                                                                         |         |         |         |  |  |  |  |  |
|                                                                                                    | Ef A conversar                                                                                           |         | 46      |         |  |  |  |  |  |
| Materials                                                                                                    | Ef A escribir                                                                                            | 20      | 36      |         |  |  |  |  |  |
| Undates                                                                                                    | EF A escuchar                                                                                            |         | 39      |         |  |  |  |  |  |
| Grades                                                                                                    | ET A leer                                                                                                | 20      | 39      |         |  |  |  |  |  |
| Attendance                                                                                                    | EU A conversar                                                                                           |         | 46      |         |  |  |  |  |  |
| Attendance                                                                                                    | EU A escribir                                                                                            |         | 36      |         |  |  |  |  |  |
| Mempera                                                                                                    | EU A escuchar                                                                                            |         | 39      |         |  |  |  |  |  |
| Information                                                                                                    | EU A leer                                                                                                |         | 39      |         |  |  |  |  |  |
| Grading period<br>School Year 2014-2015                                                                                                    | UI A conversar                                                                                           |         | 30      |         |  |  |  |  |  |
|                                                                                                    | UI A escribir                                                                                            |         | 2.5     |         |  |  |  |  |  |
|                                                                                                    | UI A escuchar                                                                                            |         | 28      |         |  |  |  |  |  |
|                                                                                                    | U1 A leer                                                                                                |         | 28      |         |  |  |  |  |  |
| $\longrightarrow$                                                                                                    | U2 A conversar                                                                                           | 0       | 30      | 1       |  |  |  |  |  |
|                                                                                                    | U2 A escribir                                                                                            | 0       | 28      |         |  |  |  |  |  |
|                                                                                                    | U2 A escuchar                                                                                            | 20      | 28      |         |  |  |  |  |  |
|                                                                                                    | UZ A leer                                                                                                | 28      | 28      |         |  |  |  |  |  |
|                                                                                                    | U3 A conversar                                                                                           | а.<br>- | 30      |         |  |  |  |  |  |
|                                                                                                    | U3 A escribir                                                                                            |         | 2.8     |         |  |  |  |  |  |
|                                                                                                    | U3 A escuchar                                                                                            | 3 e 1   | 28      |         |  |  |  |  |  |
|                                                                                                    | US A leer                                                                                                |         | 28      |         |  |  |  |  |  |

Teachers will see the same results in the Gradebook.

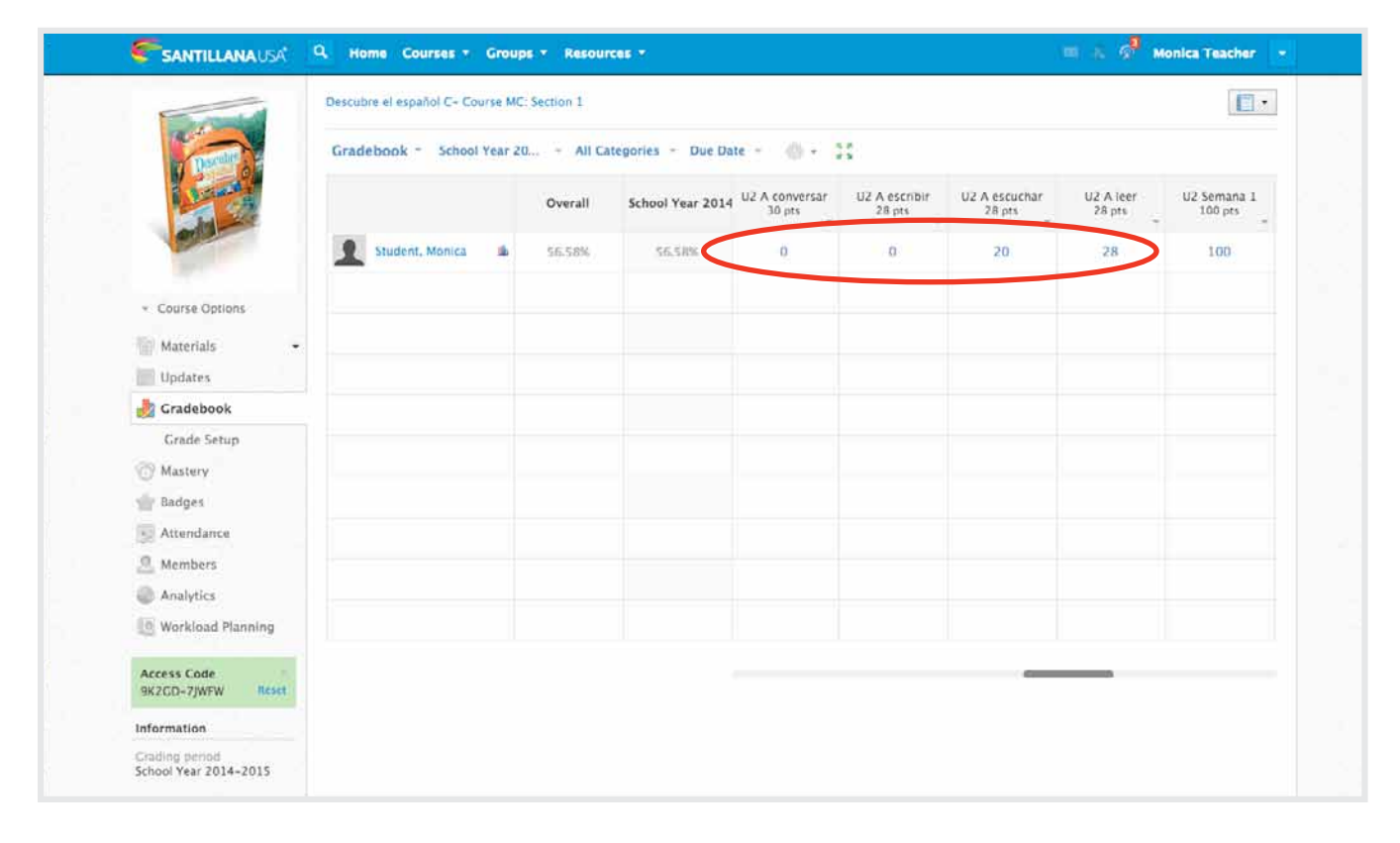

To view student responses, select the activity you want to grade and under the **gear** drop down menu choose **View User Progress.** 

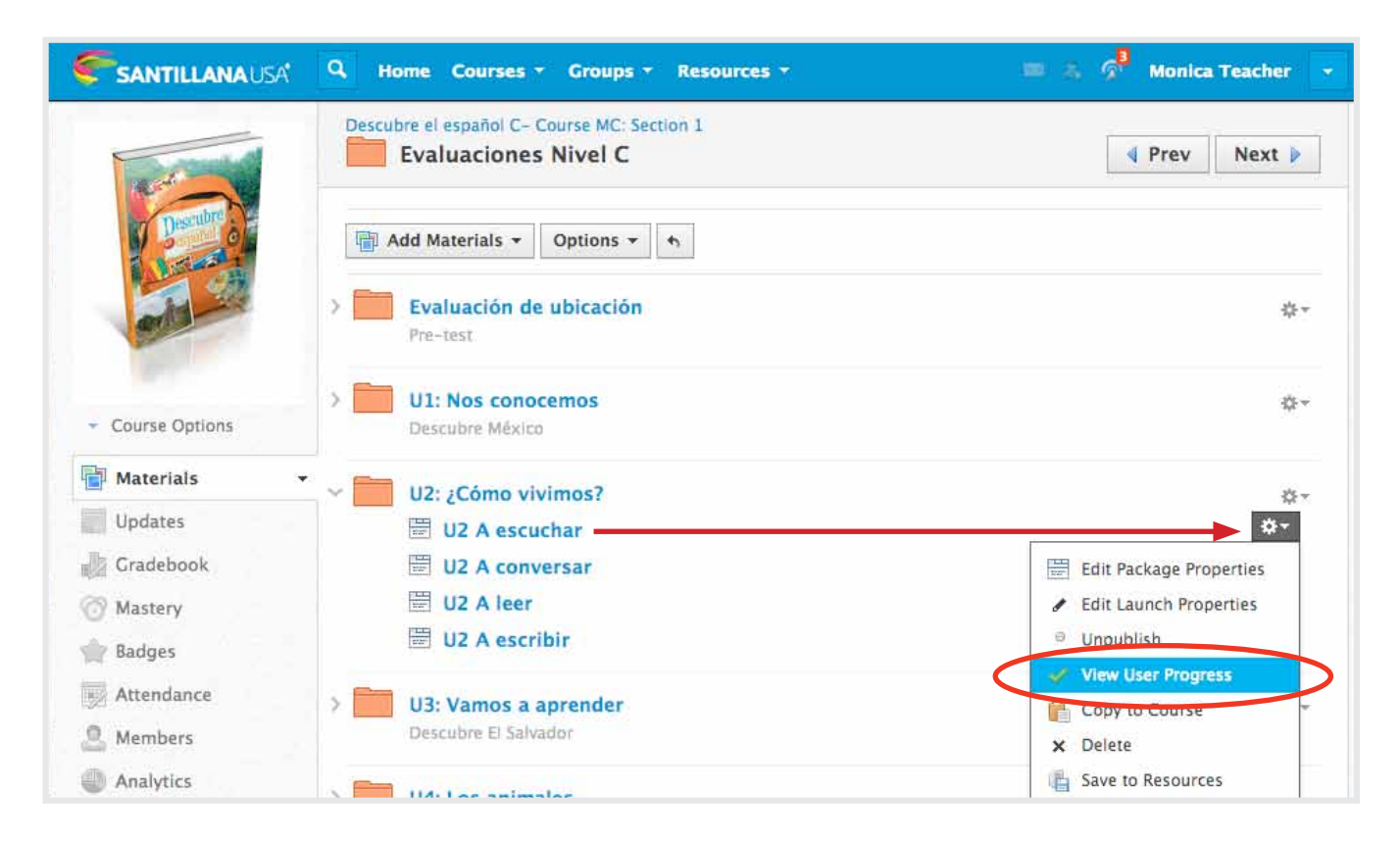

| User Progress                         |                          |            |              |       | ×      | 8 |
|---------------------------------------|--------------------------|------------|--------------|-------|--------|---|
| Monica Student                        | Attempt: 1 ‡ Activite In | teractions |              |       |        | á |
| 4                                     | Activity                 | Completion | Satisfaction | Score | Time   |   |
| 1                                     | LC_U2_A_escuchar         | Complete   |              | 71%   | 3m 18s | 0 |
|                                       | LC_U2_A_escuchar         | Complete   |              | 71%   | 3m 18s | r |
| c                                     | LC_U2_A_escuchar         | Complete   |              | 71%   | 3m 18s |   |
| c c c c c c c c c c c c c c c c c c c | LC_U2_A_escuchar         | Complete   |              | 71%   | 3m 18s | - |
| 4                                     |                          |            |              |       |        |   |

Choose the student and select Interactions. If the assessment was submitted twice (multiple attempts allowed), you will be able to see the results for each attempt.

| er Progress    |                                      |        |           |                |                  |          |  |  |
|----------------|--------------------------------------|--------|-----------|----------------|------------------|----------|--|--|
| Monica Student | Attempt: 1 + Activity - Interactions |        |           |                |                  |          |  |  |
|                | Description                          | Type   | Weighting | Response       | Correct Response | Result   |  |  |
|                | a_escuchar_a_1                       | Choice | 1         | CORRECT_a_1a   | a_la             | Correct  |  |  |
|                | a_escuchar_a_2                       | Choice | 1         | CORRECT_a_2b   | a_2b             | Correct  |  |  |
|                | a_escuchar_a_3                       | Choice | 1         | CORRECT_a_3c   | a_3c             | Correct  |  |  |
|                | a_escuchar_a_4                       | Choice | 1         | CORRECT_a_4c   | a_4c             | Correct  |  |  |
|                | a_escuchar_b_1                       | Choice | 3         | CORRECT_b_1a   | b_1a             | Correct  |  |  |
|                | a_escuchar_b_2                       | Choice | 3         | INCORRECT_b_2a | b_2b             | Income   |  |  |
|                | a_escuchar_b_3                       | Choice | 3         | CORRECT_b_3a   | b_3a             | Correct  |  |  |
|                | a_escuchar_c_1                       | Choice | 5         | INCORRECT_c_1a | c_1b             | Incorrec |  |  |
|                | a_escuchar_c_2                       | Choice | 5         | CORRECT_c_2a   | c_2a             | Correct  |  |  |
|                | a escuchar c 3                       | Choice | 5         | CORRECT & 3c   | r. 3r            | Corror   |  |  |

Correct answers for automatically scored activities (Listening and Reading Evaluations) are also available in the Interactions window. A URL address will be available for Monica Student Attempt: 1 + Activity Interactions A conversar (Listening Evaluation) activities. This URL address will Description Type Weighting Response allow you to download the audio rubric url Fill-in 0 https://s3.amazonaws.com/santillanausa/Rubrics+DE+Evaluac file with student recordings. Copy http://santillanausa.s3-website-us-easta conversar a 1 Fill-in 0 1.amazonaws.com/10ab23d7fb7e06.wav and paste the URL address onto http://santillanausa.s3-website-us-east-1.amazonaws.com/1fa59c6183d9a4.wav a\_conversar\_a\_2 Fill-in 0 your browser to accesss the audios. a\_conversar\_a\_3 Fill-in http://santillanausa.s3-website-us-east-1.amazonaws.com/8 a\_conversar\_b\_1 Fill-in 0 http://santillanausa.s3-website-us-east-1.amazonaws.com/2281908228f0aa.wav a conversar b 2 Fill-in http://santillanausa.s3-website-us-east-1.amazonaws.com/3 0 http://santillanausa.s3-website-us-east-1.amazonaws.com/18e4d10d1237ac.wav a conversar b 3 Fill-in 0 Monica Student Attempt: 1 \$ Activity - Interactions Description Type Weighting Response rubric url Fill-in 0 https://s3.amazonaws.com/santillanausa/Rubrics+DE+Evaluacion a\_escribir\_a\_1 Fill-in 0 falda For *A escribir* activities (Writing a\_escribir\_a\_2 Fill-in 0 zapatos Evaluation) you are able to view a\_escribir\_a\_3 Fill-in 0 vestido student answers. a\_escribir\_a\_4 Fill-in 0 camisa a\_escribir\_b\_1 Fill-in 0 la blusa a escribir b 2 Fill-in 0 la ciudad a escribir b 3 Fill-in 0 la plaza a escribir c 1 Fill-in 0 Ella está sentada en la sala. Rubrics are available for downalod in each Interactions Activity Report. Copy and paste the URL nica Student Attempt: 1 # Activity - Interactions address onto your browser to Description Type Weighting Response download. Fill-in 0 https://s3.amazonaws.com/santillanausa/Rubrics+DE+Evaluacion ubric url a escribir a 1 Fill-in 0 falda a escribir a 2 Fill-in 0 zapatos Paylocity Payroll + HR Log × ( Evaluaciones Nivel C | Sch × ( Monica Student | School oc × ) 🗅 https://s3.amazonaws.c https://s3.amazonaws.com/santillanausa/Rubrics+DE+Evaluaciones+Level+D.pdf a escribir a 3 Fill-in 0 vestido a\_escribir\_a\_4 Fill-in 0 camisa a\_escribir\_b\_1 Fill-in 0 la blusa Rubrics a\_escribir\_b\_2 Fill-in 0 la ciudad a\_escribir\_b\_3 Fill-in 0 la plaza -UP a\_escribir\_c\_1 Fill-in 0 Ella está sentada en la sala. Separate Domains Assessment Rubric A conversar, Section C A conversar, Section C, utilizes a rubric (0, 1, 2) to rate a student responses. The chart below provides the criteria for each rating. Sample responses for each rating are also provided. Rubric and Sample Responses for A conversar, Section C Response does not answer the question in Spanish correctly. The response is incomprehensible or in a language other than Spanish. Sample responses: Teacher: ¿Cómo estás? Student: Fine. 0 Teacher: ¿Qué ropa te gusta? Student: clothes Response is one comprehensible, relevant Sample responses: